#### การสอนออนไลน์โดยใช้โปรแกรม Google Meet

#### การเข้าใช้งาน

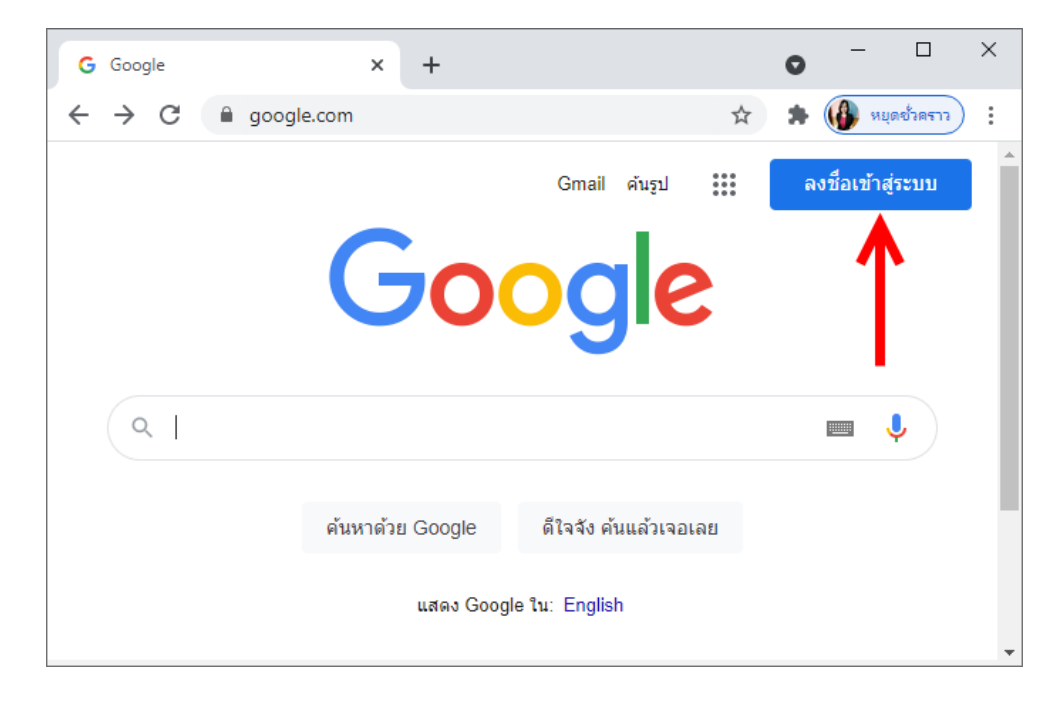

1. เข้าเว็บไซต์ https://www.google.com จากนั้นคลิกปุ่ม ลงชื่อเข้าสู่ระบบ

2. ใส่อีเมล ......@gmail.com ในช่องอีเมลหรือโทรศัพท์ จากนั้นคลิกปุ่ม <u>ถัดไป</u>

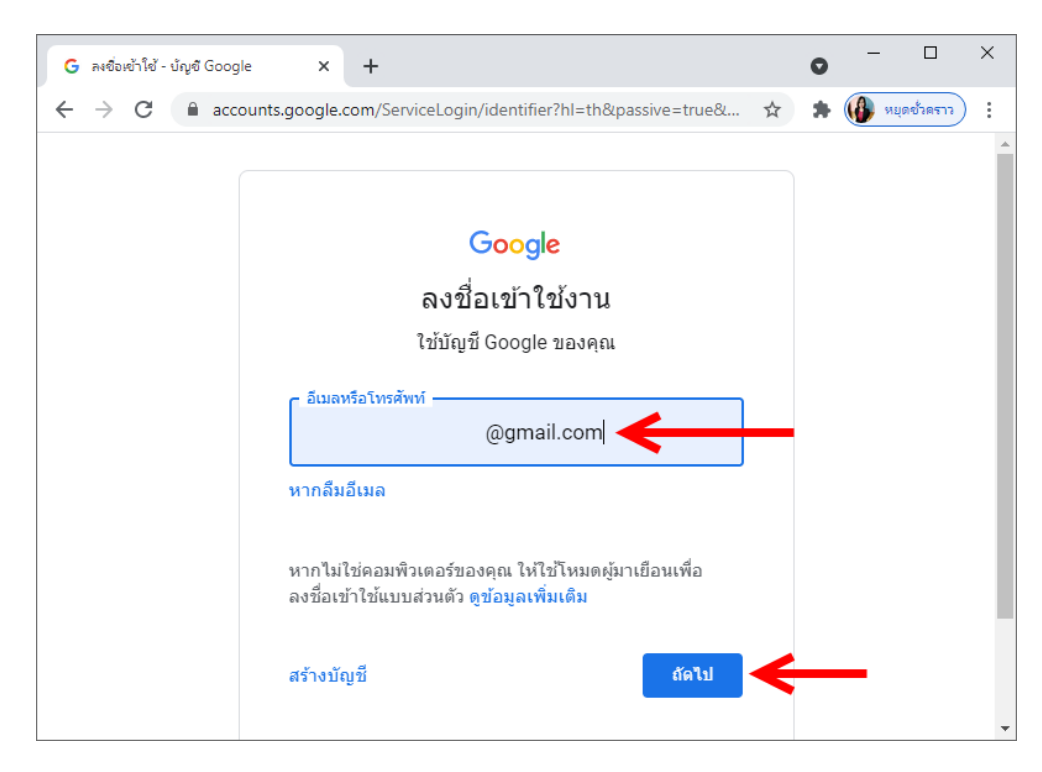

- G ละ6bith16'- มัญช์ Google x + ← → C accounts.google.com/signin/v2/challenge/pwd?hl=th&passive... ๛ ☆ ★ மே แมะชาตราว : Google @@gmail.com ∨ ป้อนรหัสผ่าน มสดงรหัสผ่าน หากลีมรหัสผ่าน มากลีมรหัสผ่าน

#### 4. คลิก <u>แอป Google</u> (สัญลักษณ์จุด 9 จุด)

| G Google X                                                            | +                                           | • - • ×                    |
|-----------------------------------------------------------------------|---------------------------------------------|----------------------------|
| $\leftrightarrow$ $\rightarrow$ C $\square$ google.com/?pli           | i=1                                         | 🖈 🛊 🚯 หยุดขั่วคราว :       |
|                                                                       | Google                                      | Gmail คันรูป<br>แลป Google |
| ٩                                                                     |                                             | <b>•••</b>                 |
|                                                                       | ค้นหาด้วย Google ดีใจจัง ค้นแล้วเจอเลย      |                            |
|                                                                       | แสดง Google ใน: English                     |                            |
| ไทย                                                                   |                                             |                            |
| เอี๋ยวอับ โขษะกา ธรกิจ<br>https://www.google.co.th/intl/th/about/prod | วิธีการทำงานของ Search ความเป็นส่วนตัว<br>u | ข้อกำหนด การตั้งค่า        |

#### 5. คลิกเลือก <u>Meet</u>

| G Google ×                                                         | +                         |                      | 0           | - 🗆 X                     |
|--------------------------------------------------------------------|---------------------------|----------------------|-------------|---------------------------|
| ← → C 🔒 google.com/?pl                                             | i=1                       |                      | *           | 🚯 หยุดชั่วคราว 🗄          |
|                                                                    |                           | -                    | Gmail ค้น   | <sub>51</sub> w           |
|                                                                    | Goo                       |                      | G           | <b>Q</b>                  |
|                                                                    |                           | ¥ាល្វី Goo.          | ค้นหา       | Maps                      |
| ٩                                                                  |                           |                      | G≡          | M                         |
|                                                                    | ค้นหาด้วย Google          | YouTube<br>ดีใจจังค้ | ร ข่าว      | Gmail                     |
|                                                                    | แ <mark>สดง Google</mark> | tu: Ener             | <b>แ</b> ชท | <b>8</b><br>รายชื่อติดต่อ |
|                                                                    |                           |                      | 21          | G +                       |
| ไทย                                                                |                           |                      | ปฏิทิน      | แปลภาษา —                 |
| เอี้ยวอัน โขษะกเว ธรกิจ<br>https://meet.google.com/?hs=197&pli=1&a | วิธีการทำงานของ Sear<br>แ | ch                   |             |                           |

6. คลิก <u>การตั้งก่า</u> (รูปฟันเฟือง) เพื่อตั้งก่ากล้องและ ไม โคร โฟนก่อนเริ่มการสร้างห้องเรียนหรือห้อง

#### ประชุม

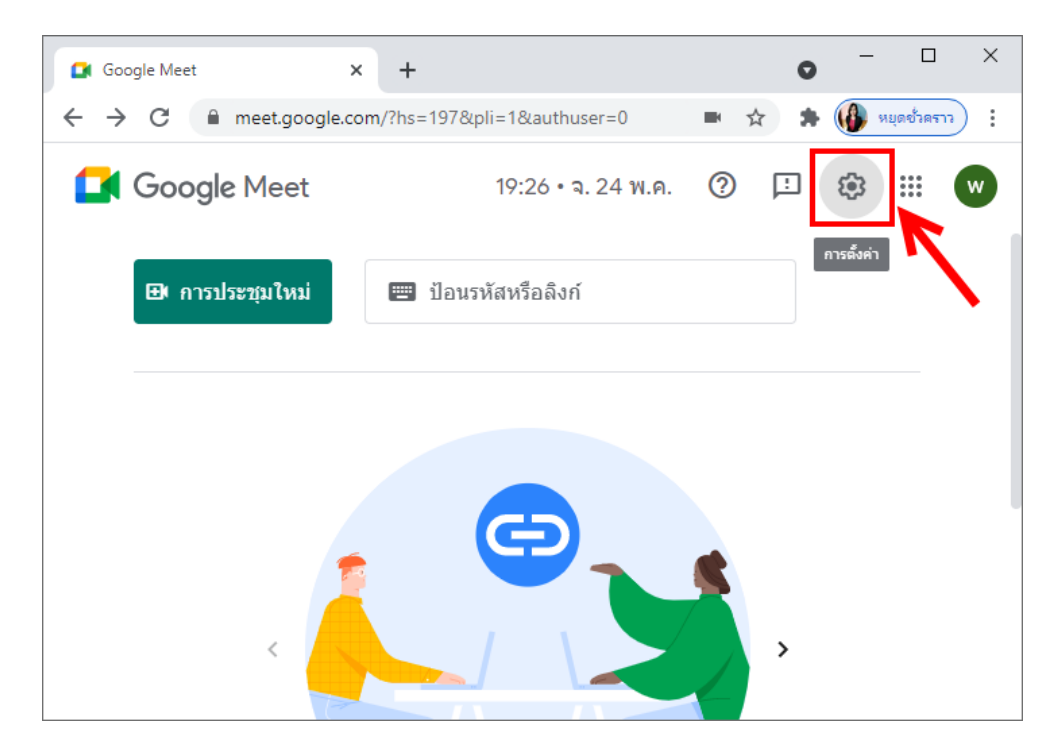

7. คลิกแท็บ <u>เสียง</u> จากนั้นเลือกไม โคร โฟน (สำหรับพูค) และลำโพง (สำหรับพึงเสียงนักเรียน) ที่ เชื่อมต่อกับคอมพิวเตอร์

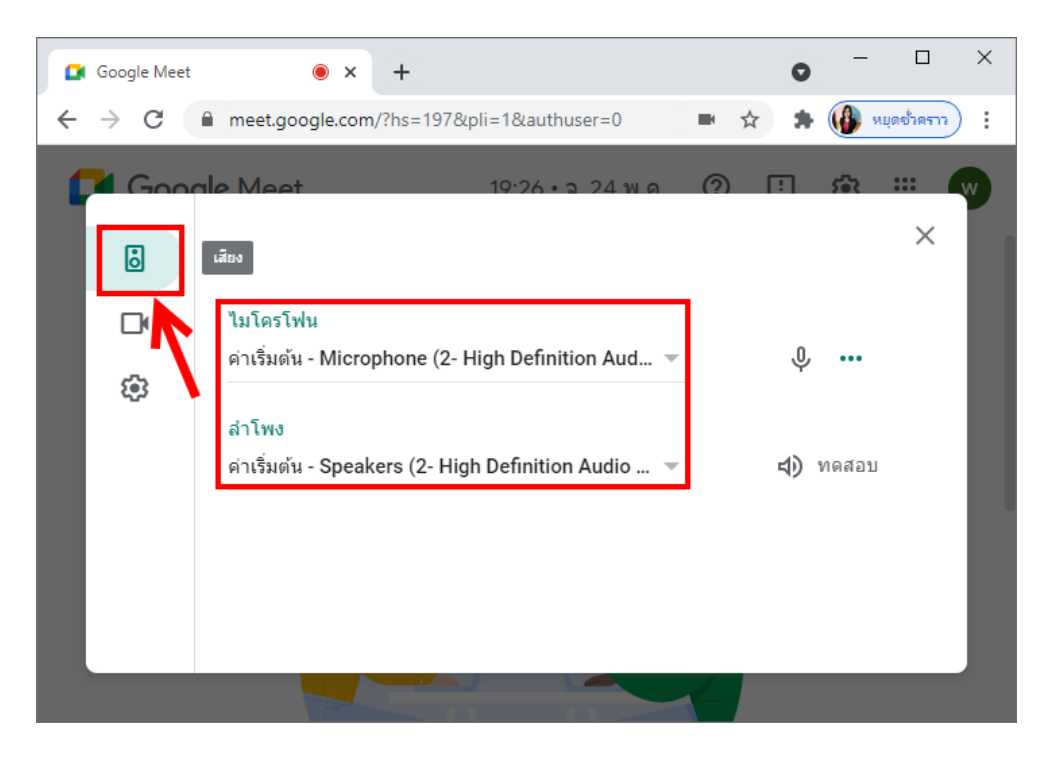

8. กลิกแท็บ <u>วิดีโอ</u> จากนั้นเลือกกล้องที่เชื่อมต่อกับคอมพิวเตอร์

- กรณีใช้กล้องคอมพิวเตอร์ เลือกกล้อง คังรูป

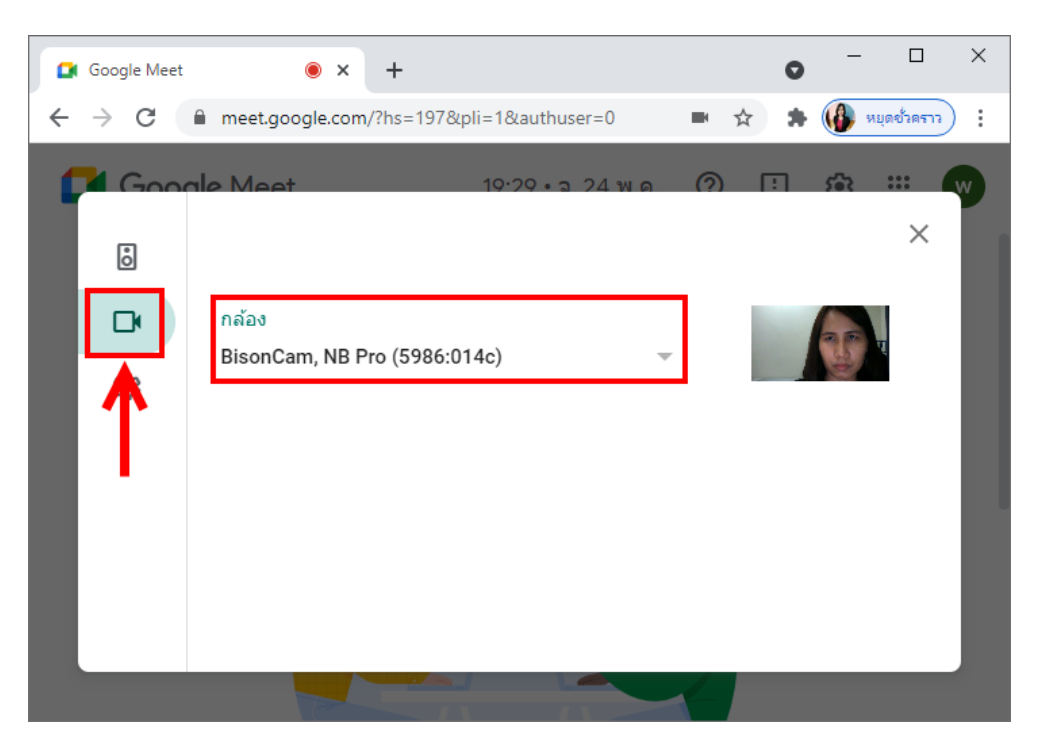

- ถ้าเป็นกล้อง Webcam ให้เลือกกล้องและปรับความละเอียดของกล้อง ตัวอย่างดังรูป จากนั้นคลิก X เพื่อปิดหน้าต่าง

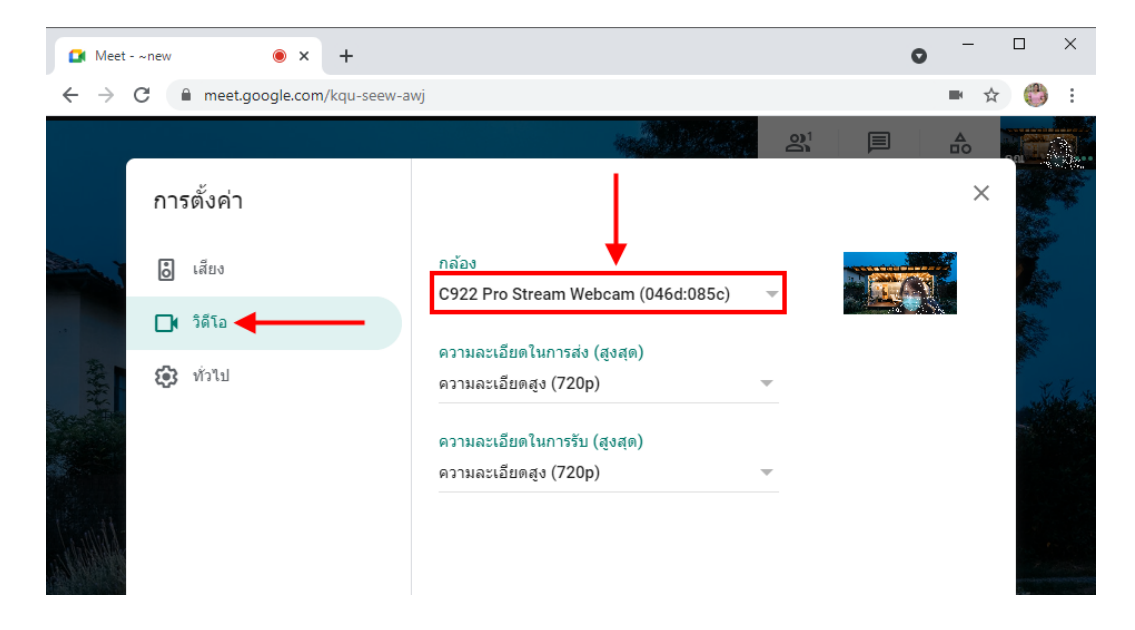

## เมื่อเลือกเสร็จแล้ว คลิก x เพื่อปิดหน้าต่างการตั้งค่า

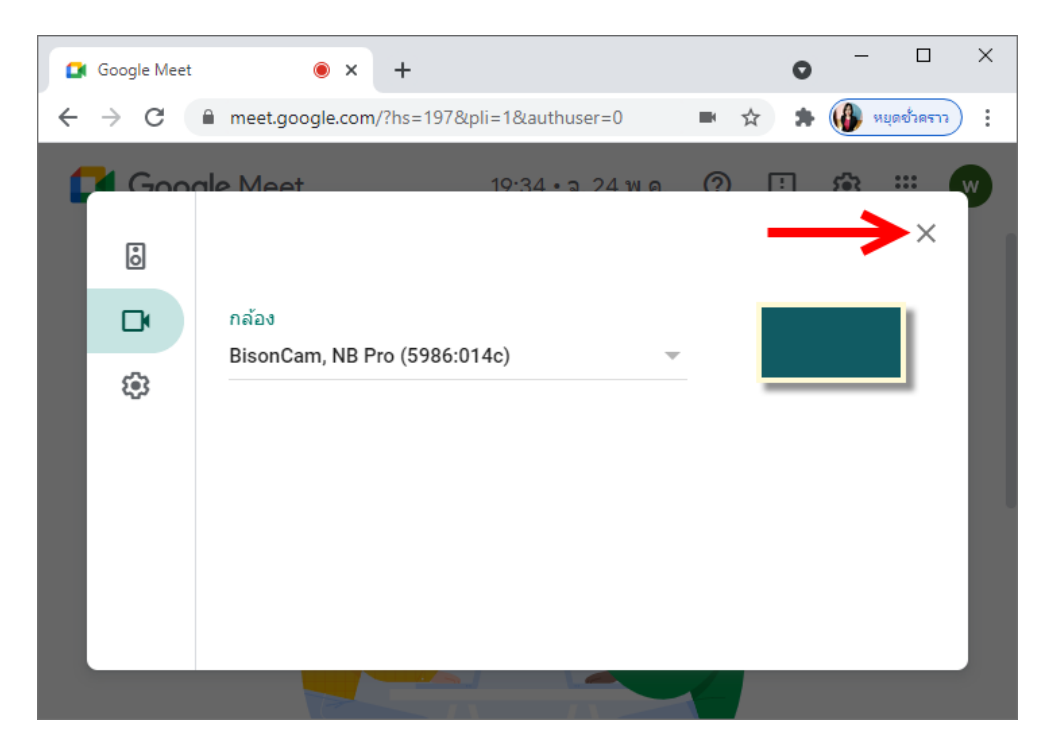

## การสร้างห้องเรียนหรือห้องประชุม

#### 1. คลิกปุ่ม <u>การประชุมใหม่</u>

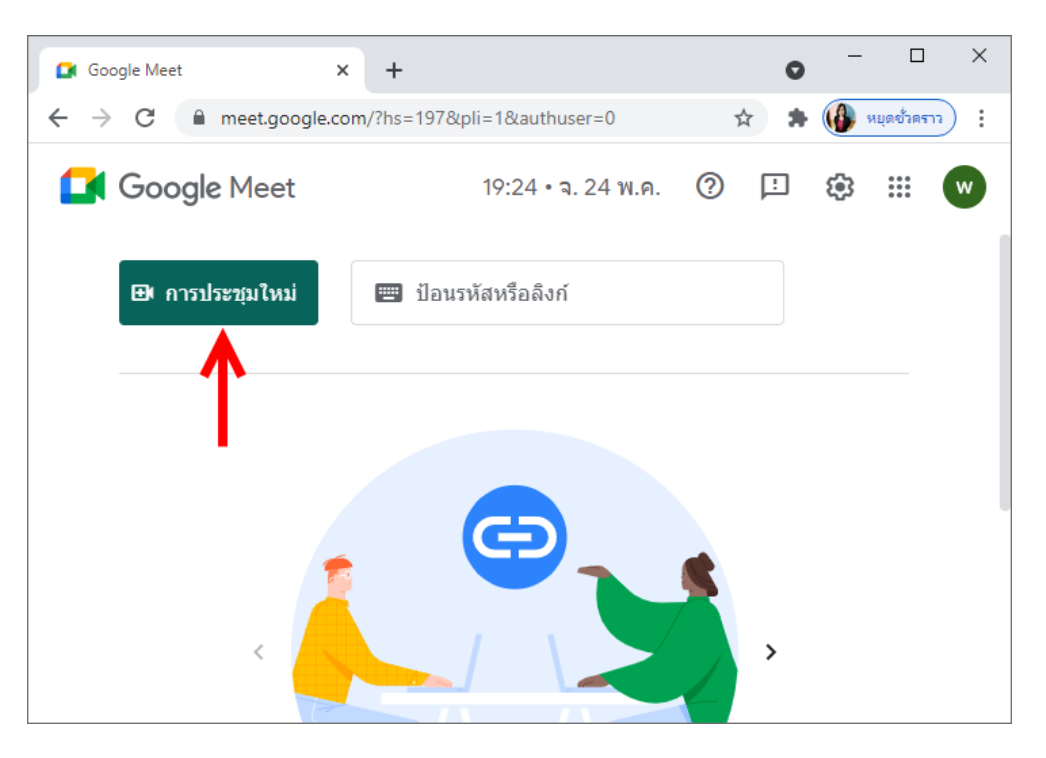

## 2. คลิกเลือก <u>เริ่มการประชุมทันที</u>

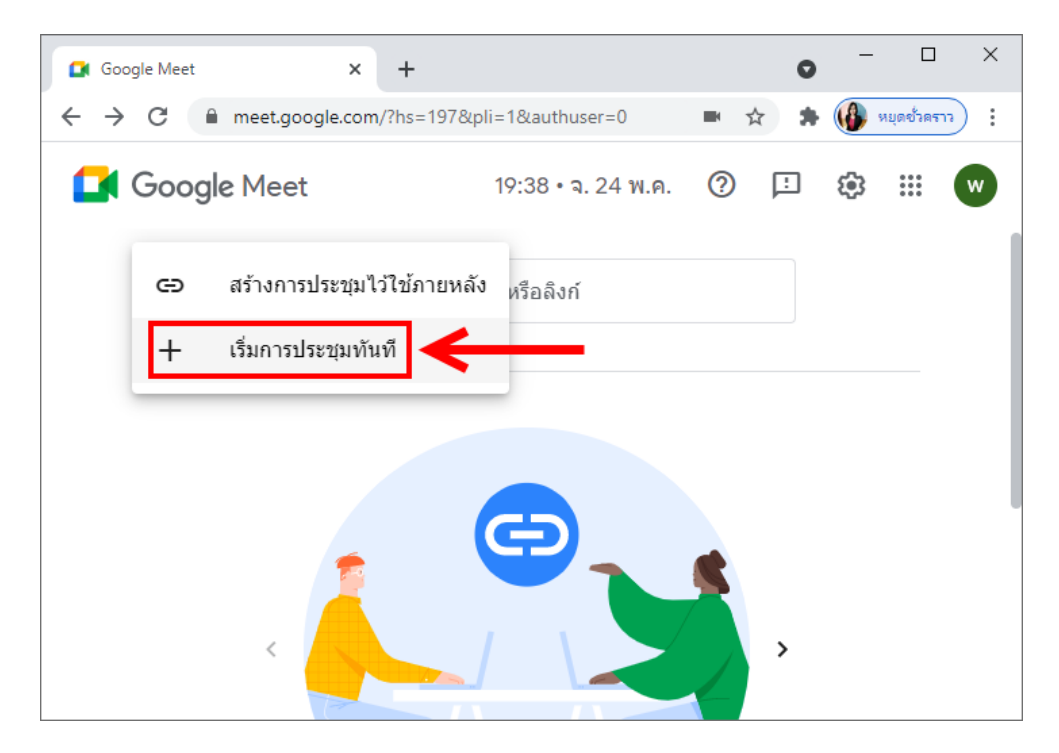

## การตั้งค่าความละเอียดของกล้อง

การตั้งค่าความละเอียดของกล้อง ให้คลิกที่ <u>ตัวเลือกเพิ่มเติม</u> (จุด 3 จุด)

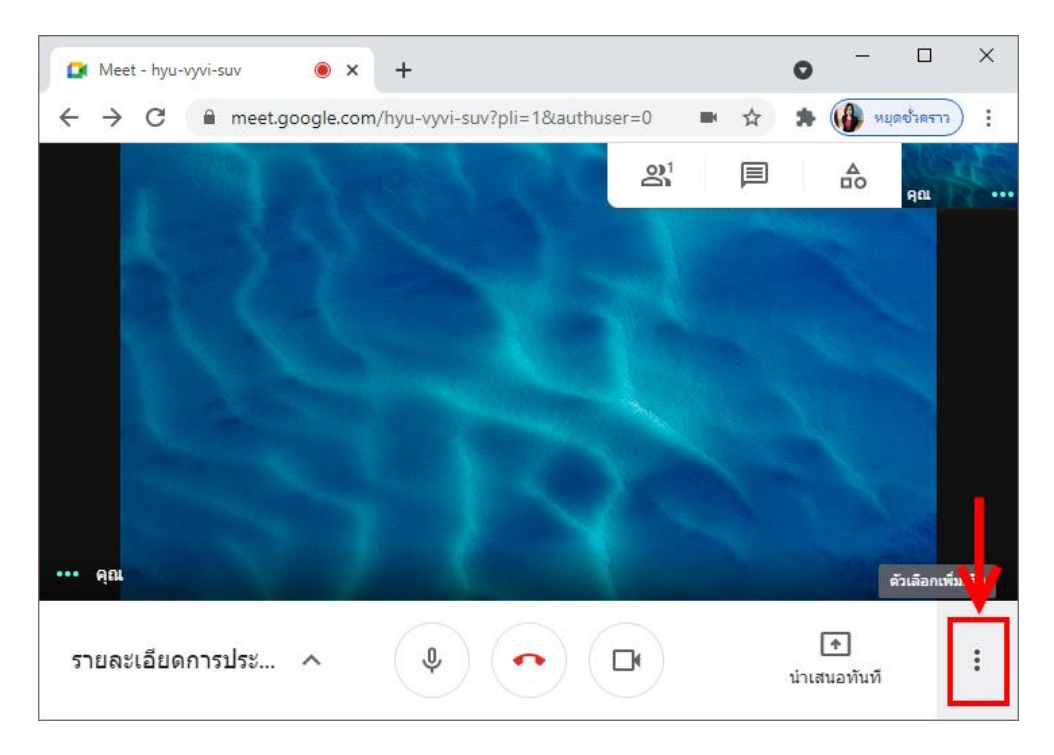

2. เลือก <u>การตั้งค่า</u>

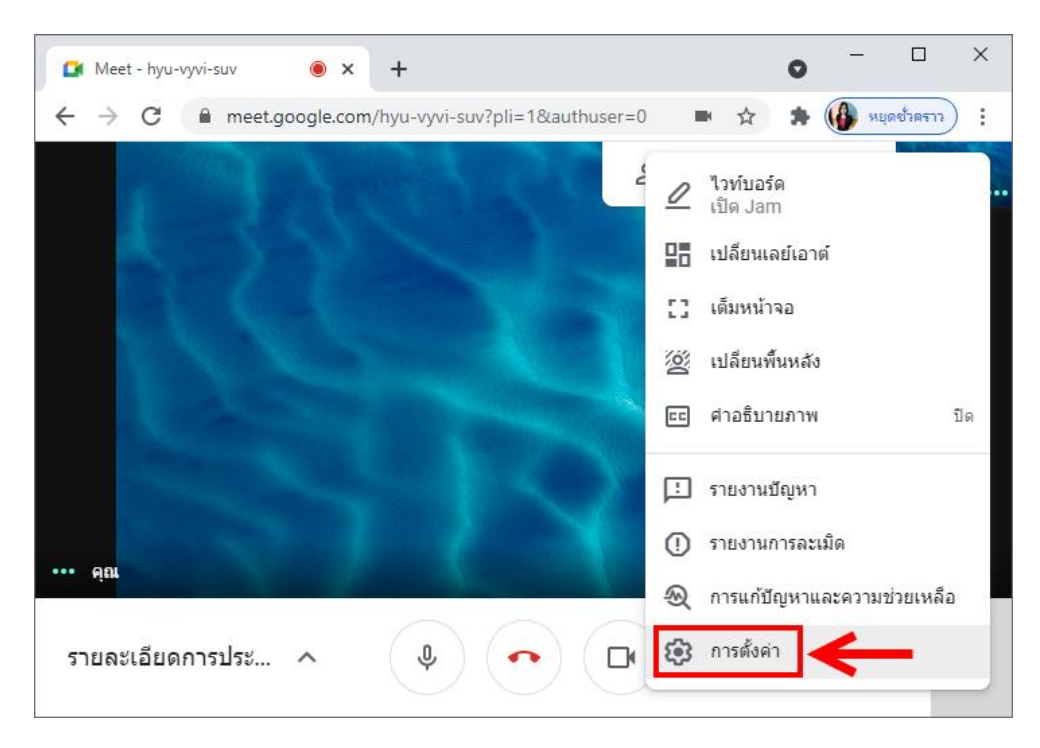

3. คลิกแท็บวิดีโอ จากนั้นปรับความละเอียดในการส่งและความละเอียดในการรับให้เป็น 720p จากนั้นคลิก X เพื่อปิดหน้าต่าง

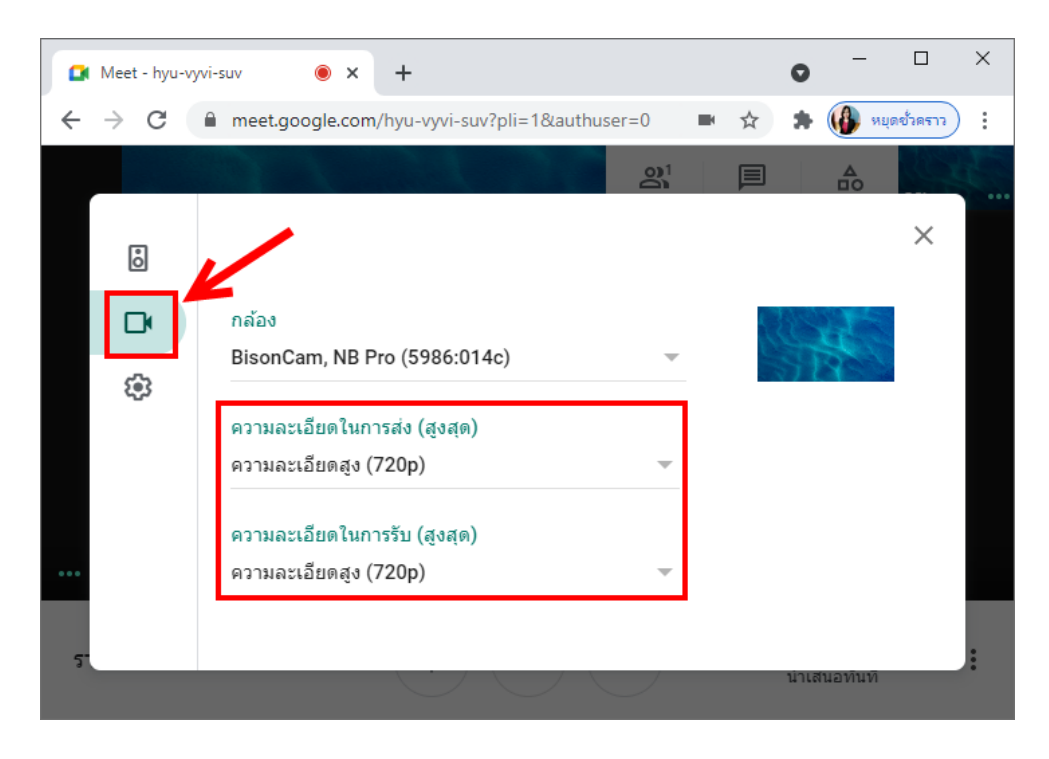

# การตั้งค่าพื้นหลัง

หากต้องการใส่ภาพพื้นหลัง ให้กลิกที่ <u>ตัวเลือกเพิ่มเติม</u> (จุด 3 จุด)

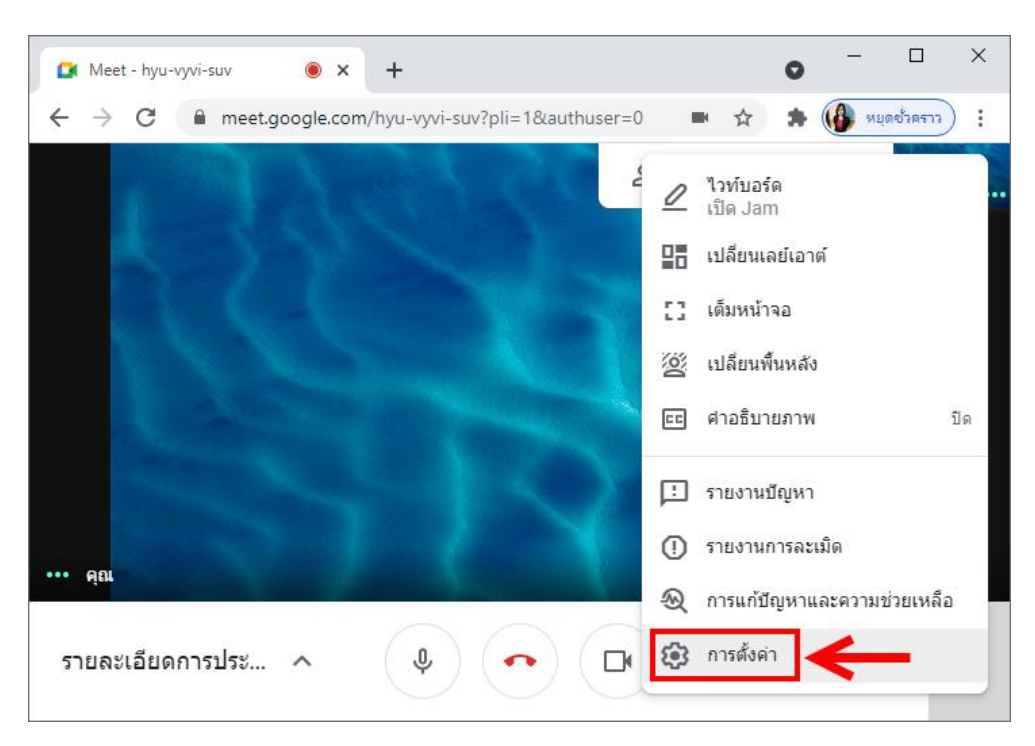

## 2. คลิกเลือก <u>เปลี่ยนพื้นหลัง</u>

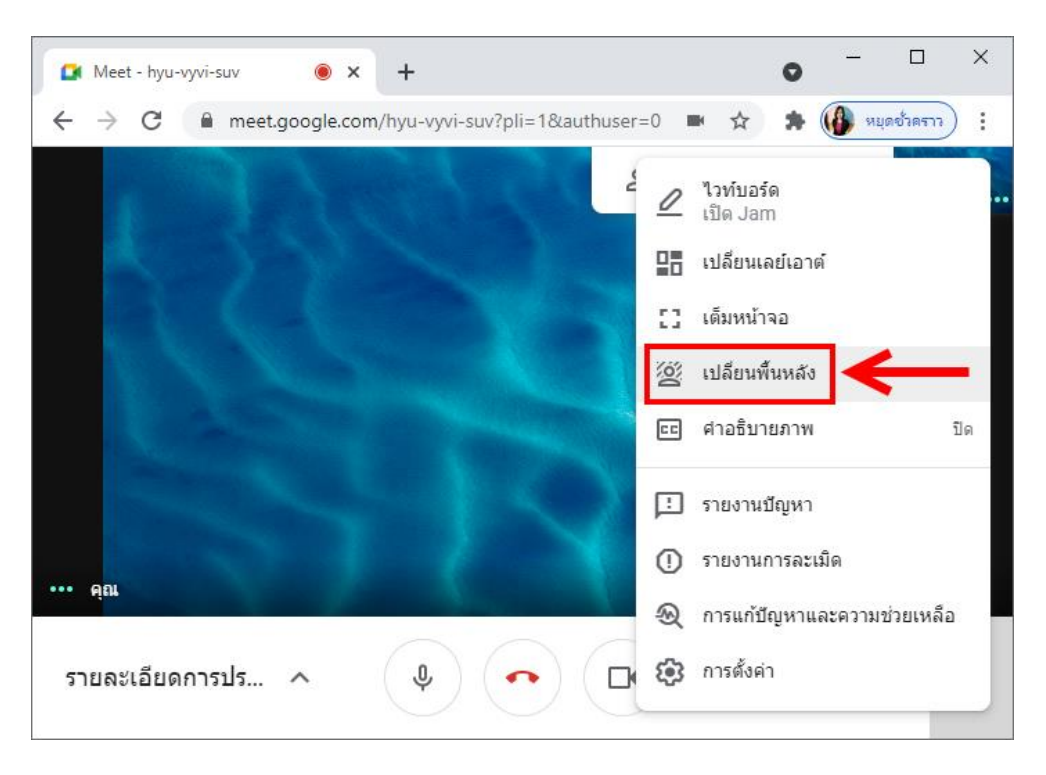

## 3. คลิกรูปภาพที่ต้องการ

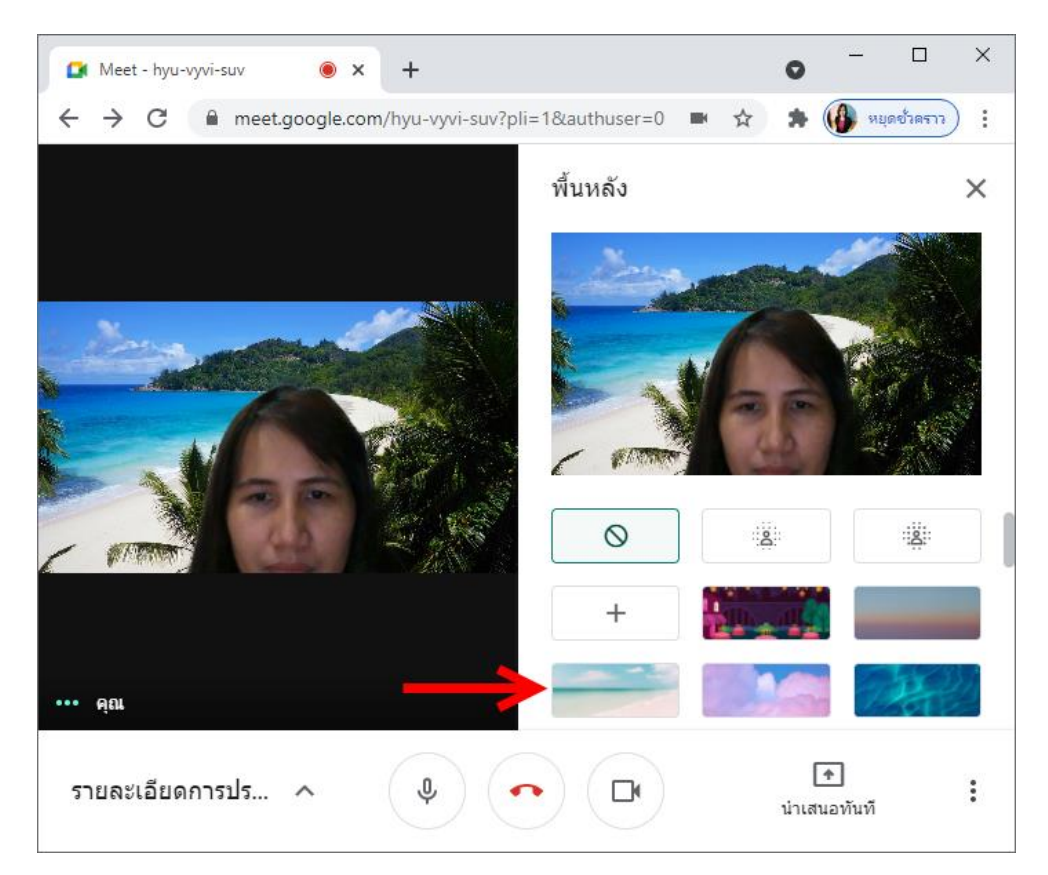

หากต้องการเลือกรูปภาพจากเครื่องคอมพิวเตอร์ ให้คลิกที่ <u>ใช้รูปภาพจากดิสก์</u> (สัญลักษณ์ +)

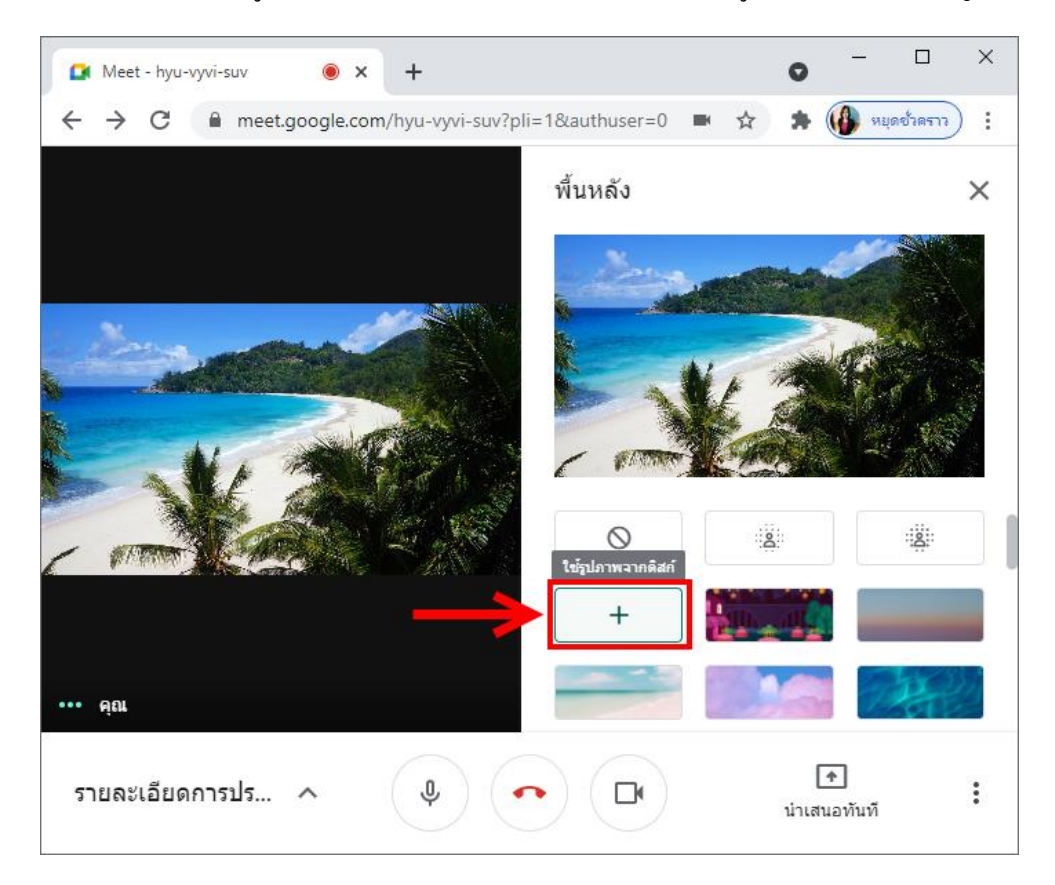

5. ดับเบิ้ลกลิกเลือกรูปภาพที่อยู่ในเครื่องกอมพิวเตอร์ที่ต้องการนำมาใช้เป็นภาพพื้นหลัง

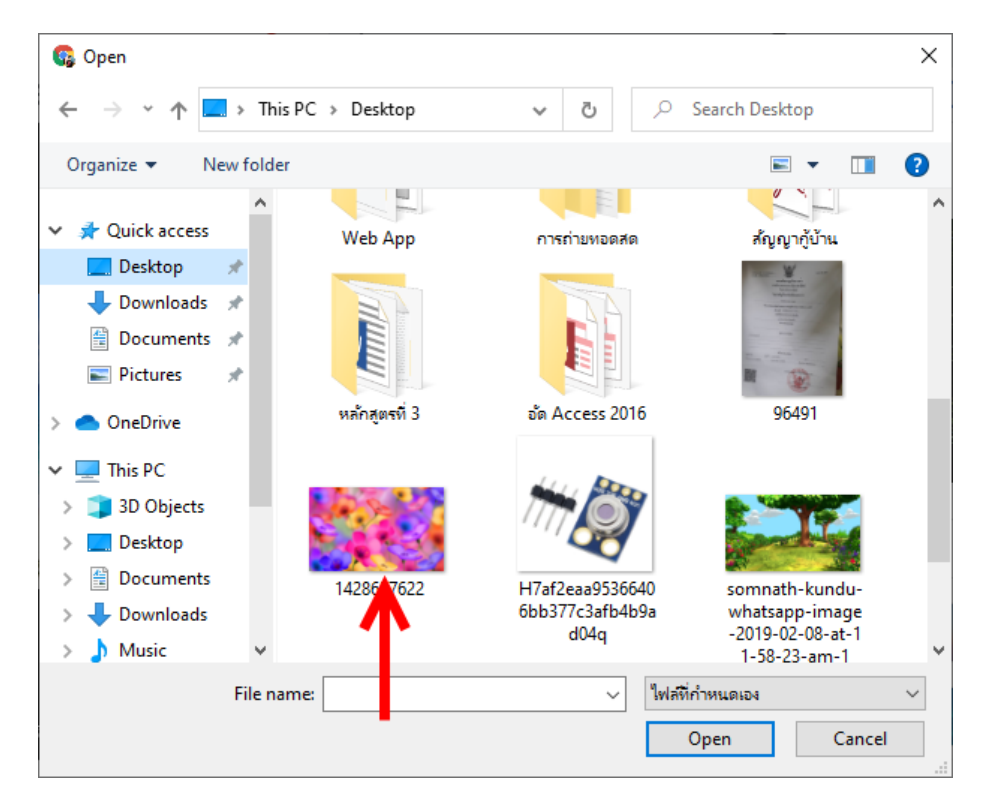

 หากต้องการนำวิจีโอมาเป็นพื้นหลัง ให้คลิกเปลี่ยนจาก <u>ไฟล์ที่กำหนดเอง</u> เป็น <u>ไฟล์ทั้งหมด</u> จากนั้นเลือกไฟล์วิจีโอที่ต้องการ

| 🚱 Open                                                         |                   |                      |              | ×  |
|----------------------------------------------------------------|-------------------|----------------------|--------------|----|
| $\leftarrow$ $\rightarrow$ $\checkmark$ $\bigstar$ <b>I</b> hi | is PC > Desktop > | ✓ <sup>0</sup> ,○ Se | arch Desktop |    |
| Organize 🔻 New folde                                           | er                |                      | ⊾ - 🔟 🌘      | ?  |
| 📰 Pictures 🛛 🖈 ^                                               |                   | - A                  | 06401        | ^  |
| OneDrive                                                       | หลกลูตรท 5        | an Access 2010       | 96491        |    |
| 💻 This PC                                                      |                   |                      |              |    |
| 🧊 3D Objects                                                   | 14 C 12           |                      | w            |    |
| E. Desktop                                                     | 100 C 100         |                      |              |    |
| Documents                                                      | 1428637622        | capture-1            | Google Meet  |    |
| 🕂 Downloads                                                    |                   |                      | opuare       |    |
| 👌 Music                                                        |                   |                      |              |    |
| Pictures                                                       | <b>***</b>        |                      |              |    |
| 🚆 Videos                                                       |                   |                      |              |    |
| 🏪 WIN10 (C:)                                                   | H7af2eaa9536640   | ice cream            |              |    |
| 🔜 DATA (D:)                                                    | 6bb377c3afb4b9a   |                      |              |    |
| ×                                                              | d04q              |                      |              | _~ |
| File na                                                        | ame: ice cream    | ไฟล์ทั้งหร           | มด ∿         | ~  |
|                                                                |                   | Ор                   | en Cancel    |    |
|                                                                |                   |                      |              |    |

7. เมื่อได้พื้นหลังที่ต้องการแล้ว ให้กลิก x เพื่อปิดหน้าต่างพื้นหลัง

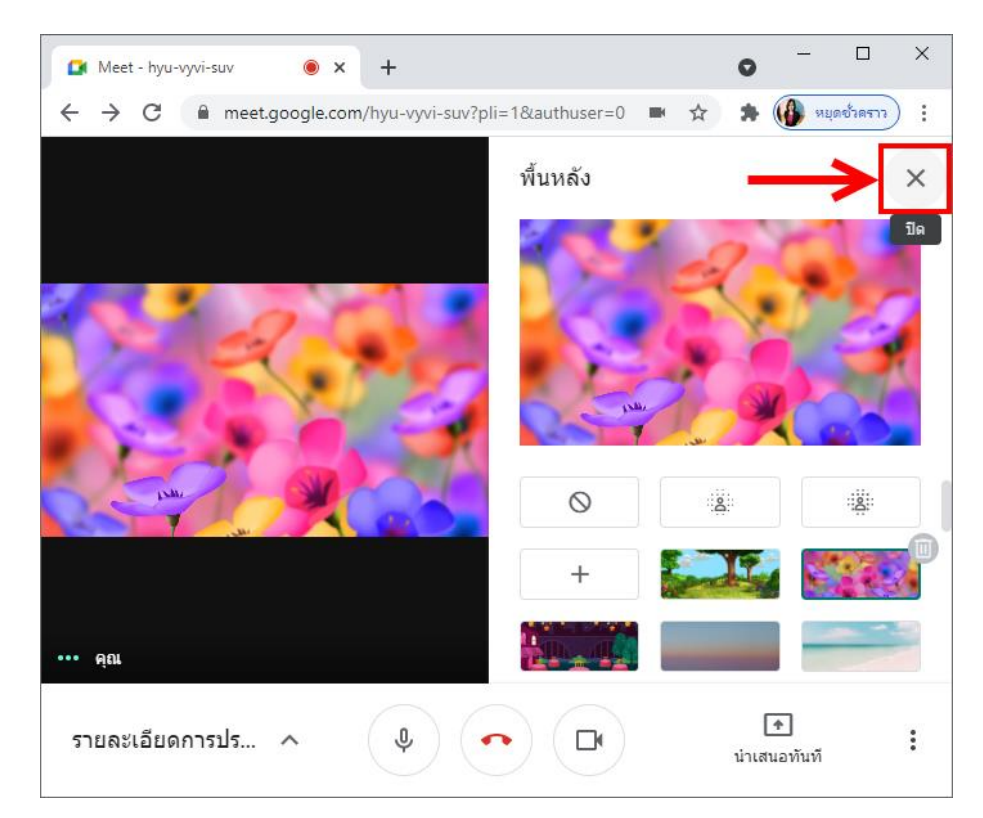

#### การตั้งค่าเลย์เอาต์ (รูปแบบการแสดงหน้าจอกล้องของเด็กนักเรียนหรือผู้เข้าร่วมประชุม)

### 1. คลิกที่ <u>ตัวเลือกเพิ่มเติม</u> (จุค 3 จุค)

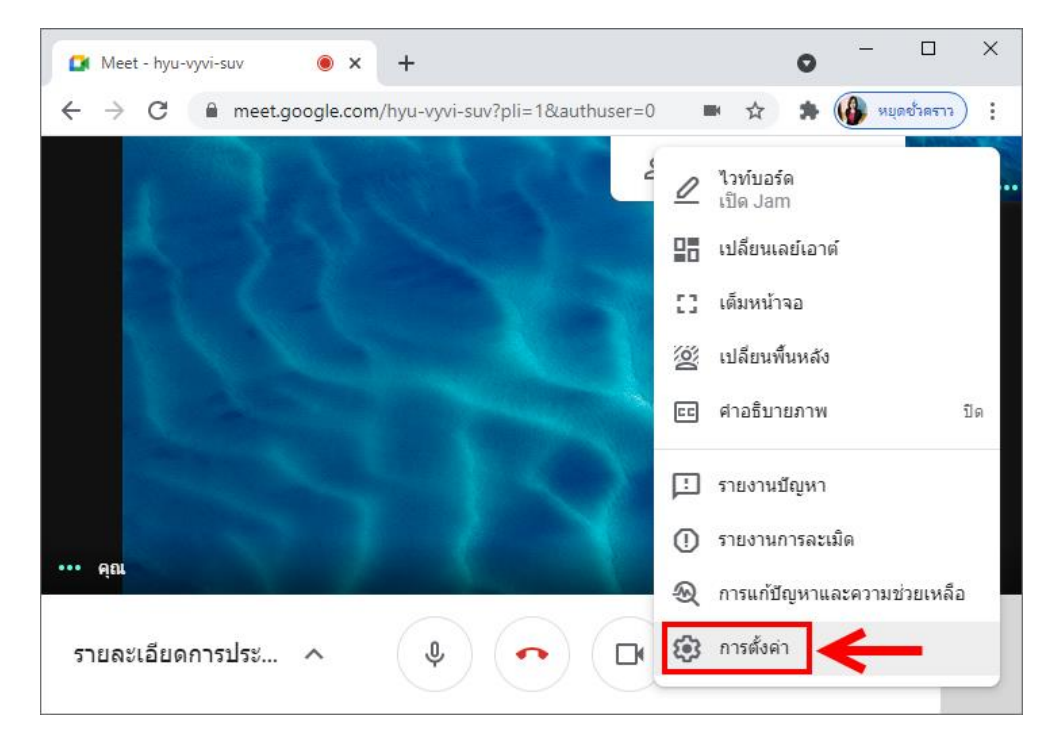

#### 2. เลือก <u>เปลี่ยนเลย์เอาต์</u>

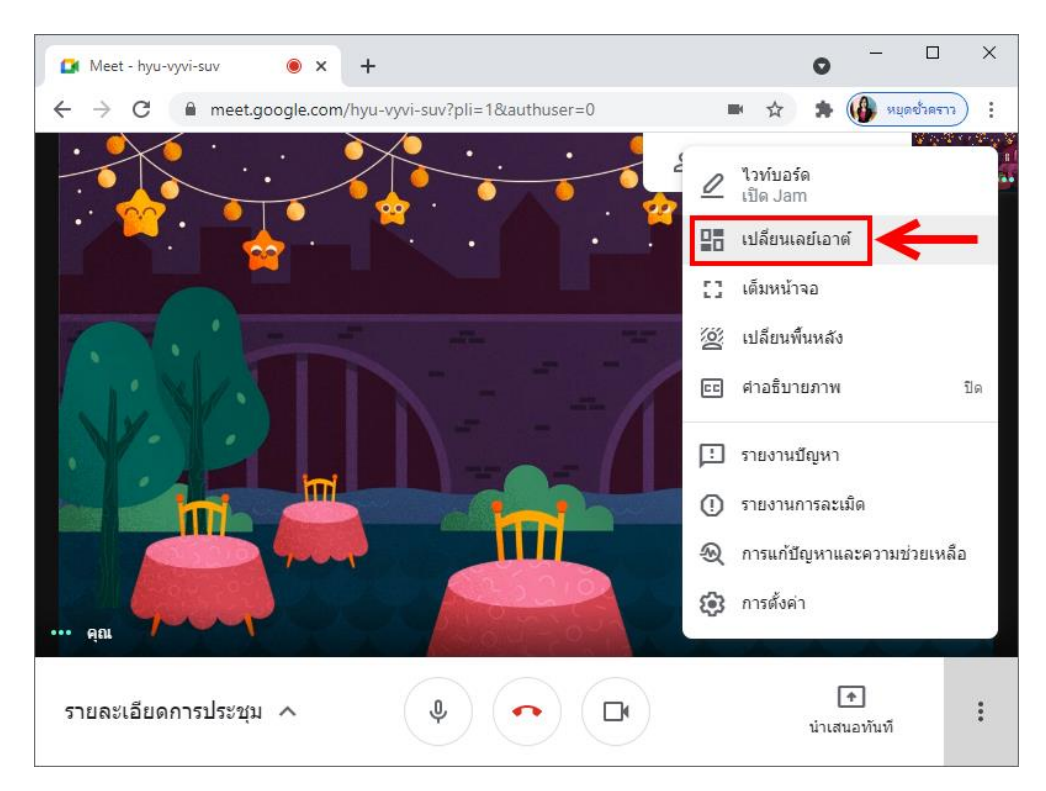

- × ) × + 0 🚺 Meet - hyu-vyvi-suv 4 ☆ \* ( หยุดขัวคราว : 81 81 A เปลี่ยนเลย์เอาต์ × ระบบจะบันทึกตัวเลือกนี้ไว้สำหรับการประชุมในอนาคต 1 อัตโนมัติ  $\bigcirc$ Ť เรียงชิดกัน 0 สปอตไลท์ O แถบด้านข้าง 0 ไทล์ จำนวนไทล์สูงสุดที่แสดงได้ ขึ้นอยู่กับขนาดหน้าต่าง 49 Ŧ รายละเอียดการประชม 🔨 น่าเสนอทันที
- 3. เลือกรูปแบบเลย์เอาต์ได้ 4 แบบ ดังรูป โดยดูรูปแบบได้จากรูปตัวอย่างด้านขวา

4. เลือกจำนวนหน้าจอกล้องของผู้เข้าร่วมประชุมที่จะแสดงต่อหนึ่งหน้าได้ตั้งแต่ 6 – 49 หน้าจอ

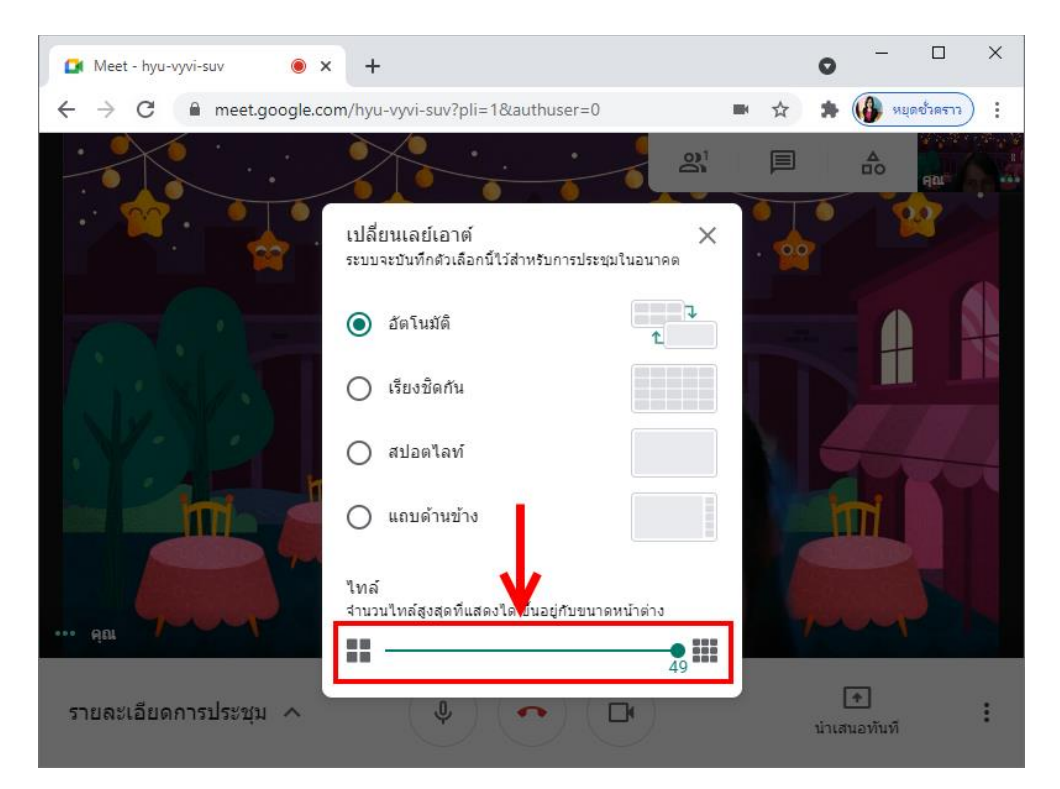

## การเชิญนักเรียนหรือผู้เข้าร่วมประชุม

 กลิกที่ <u>รายละเอียดการประชุม</u> จะปรากฏลิงก์คำเชิญในการเข้าร่วม โดยให้กลิกที่ <u>กัดลอกข้อมูล</u> <u>การเข้าร่วม</u> จากนั้นส่งลิงก์ไปให้นักเรียนหรือผู้เข้าร่วมประชุมท่านอื่นทางไลน์หรืออีเมล

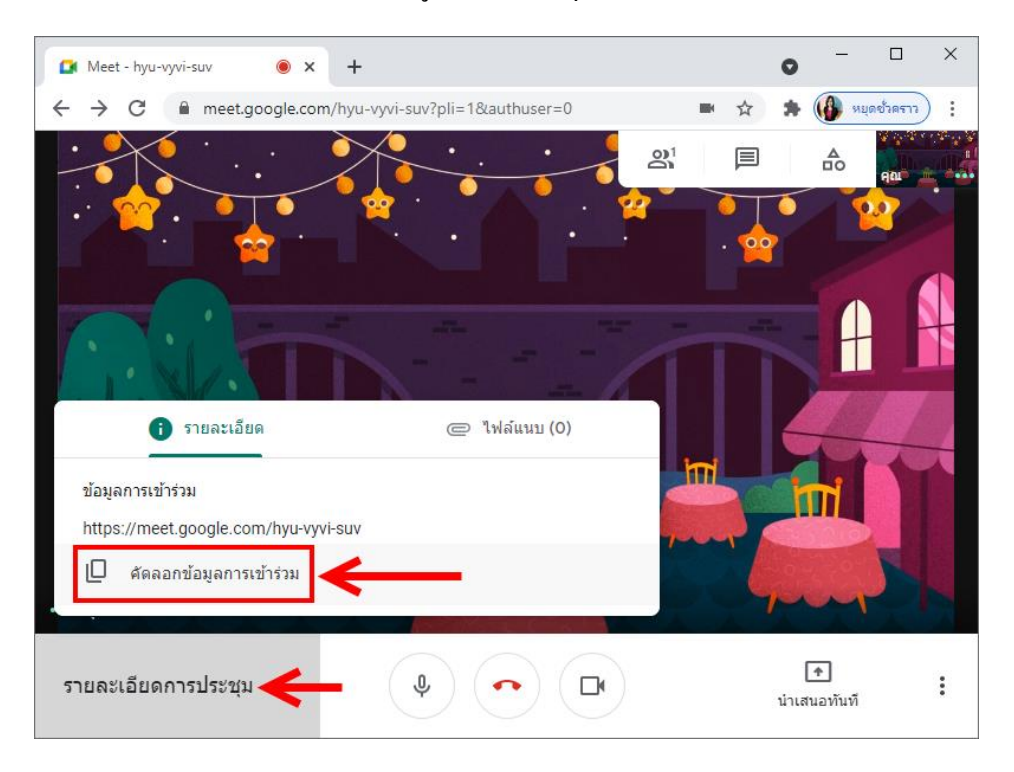

2. เมื่อมีนักเรียนต้องการเข้าร่วม ระบบจะแจ้งเตือนขึ้นมา ให้กลิก <u>ยอมรับ</u>

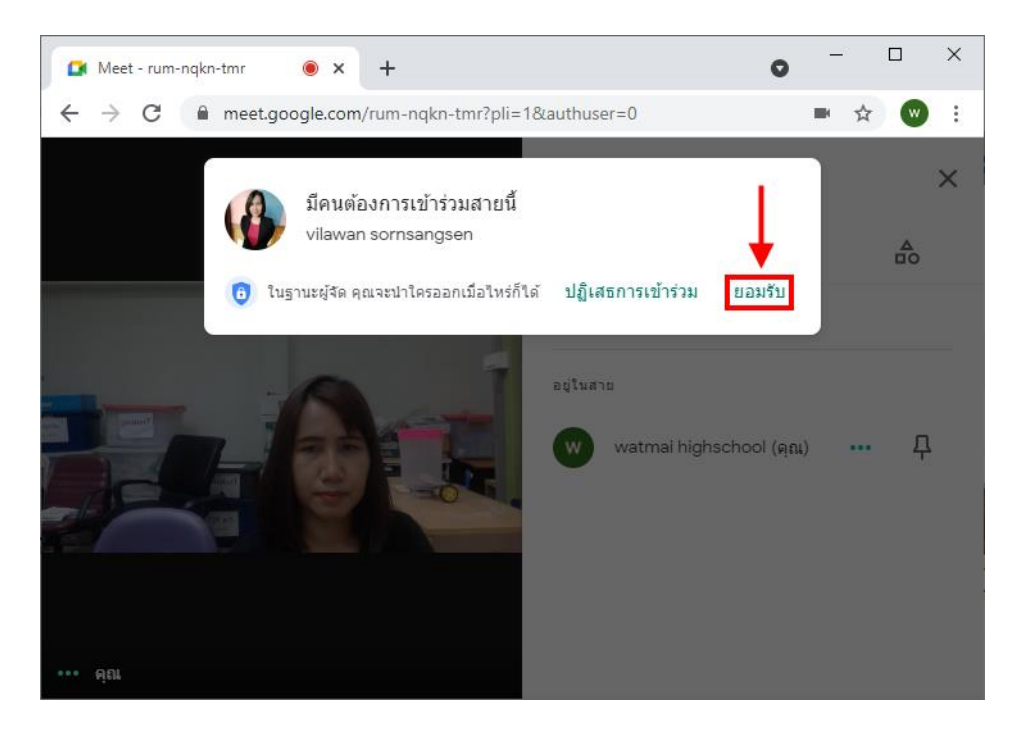

### การจัดการนักเรียนหรือผู้เข้าร่วมประชุม

- × 🚺 Meet - nuh-saqn-bgn + 0 • × =1 ( אยุดขัวคราว ) 21 A ••• คณ + Ŷ : รายละเอียดการประชุม ∧ น่าเสนอทันที
- 1. กลิกที่ <u>แสคงทุกคน</u> (รูปคน) จะแสดงจำนวนผู้เข้าร่วมประชุมทั้งหมด

2. ปิดเสียงไมโครโฟนนักเรียนหรือผู้เข้าร่วมประชุม โดยคลิก ... ที่อยู่ด้านหลังชื่อที่ต้องการ

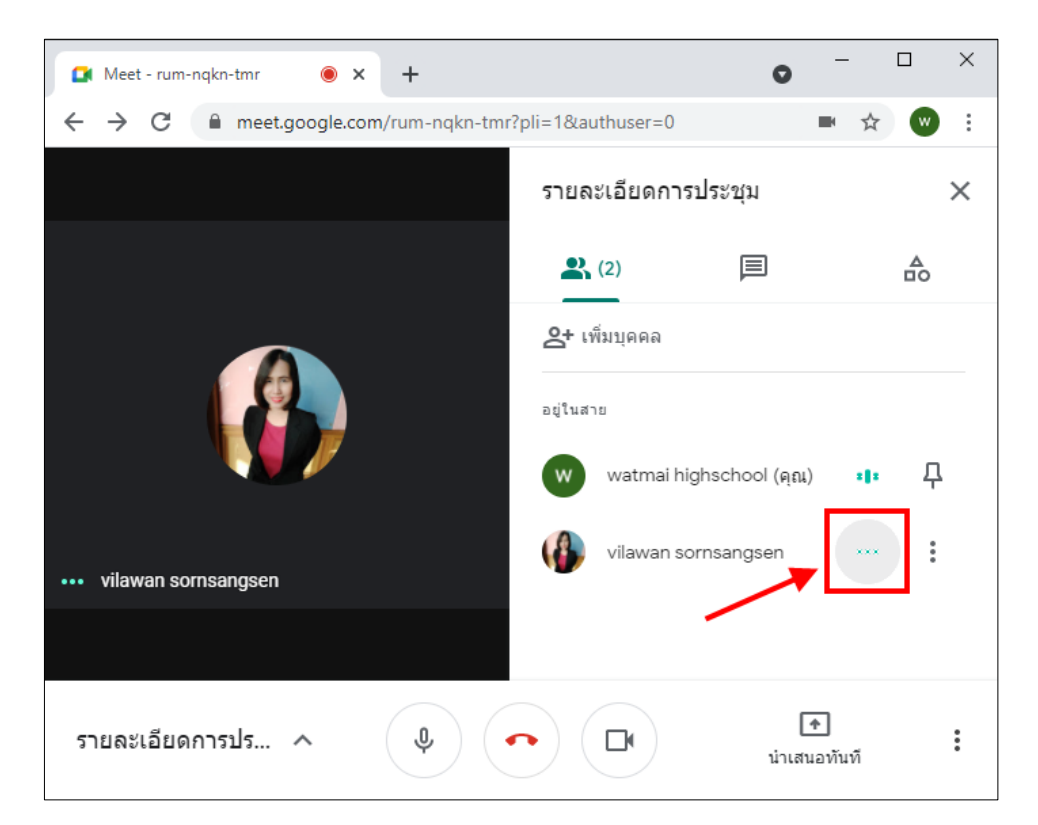

## จากนั้นคลิก <u>ปิคเสียง</u>

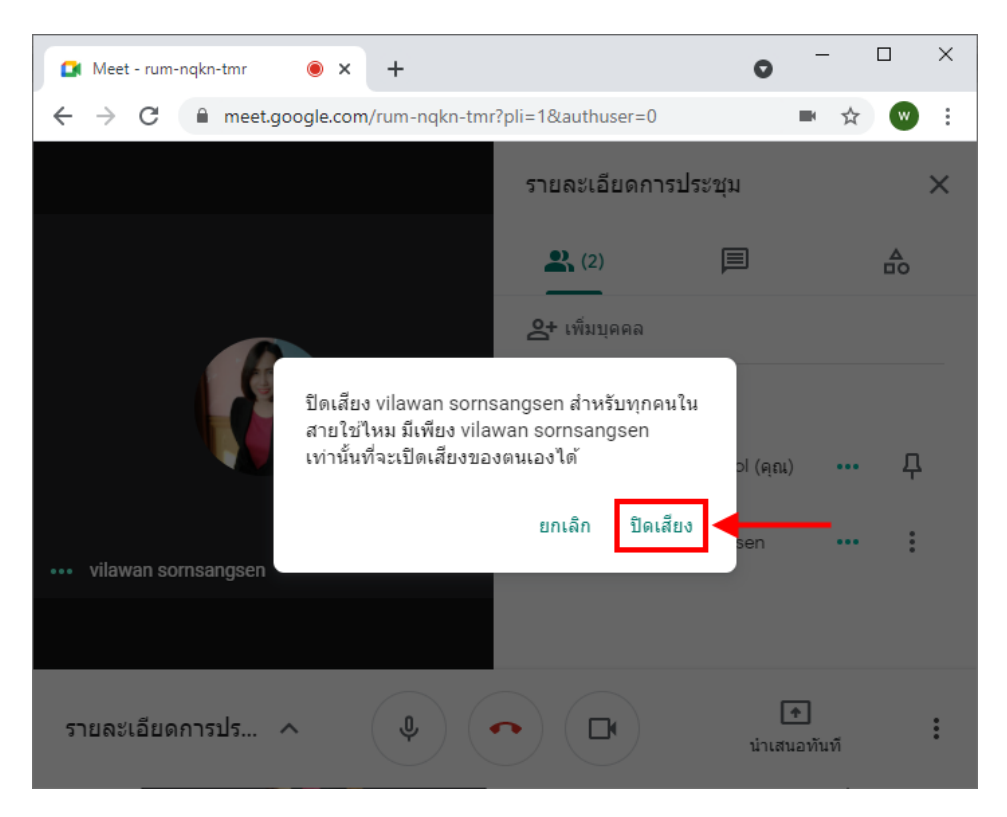

3. ปั๊กหมุดให้เป็นหน้าจอใหญ่ โดยคลิก <u>การดำเนินการเพิ่มเติม</u> ที่อยู่ด้านหลังชื่อที่ต้องการ

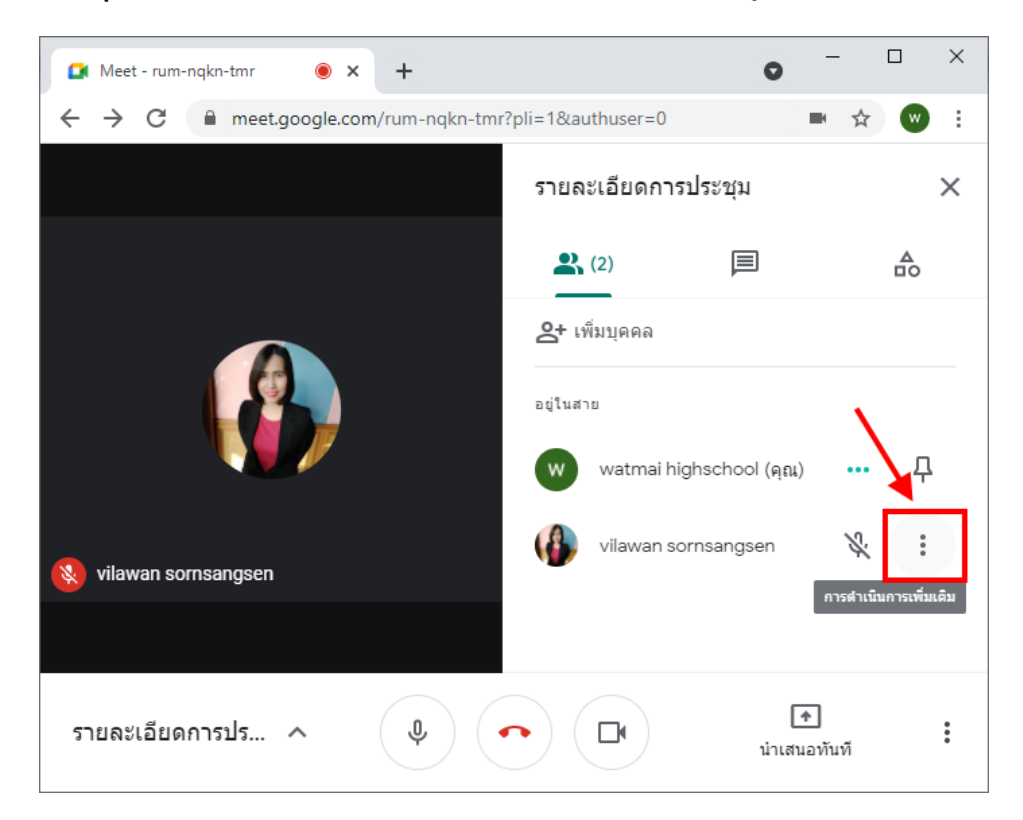

## จากนั้นคลิก <u>ตรึงกับหน้าจอ</u>

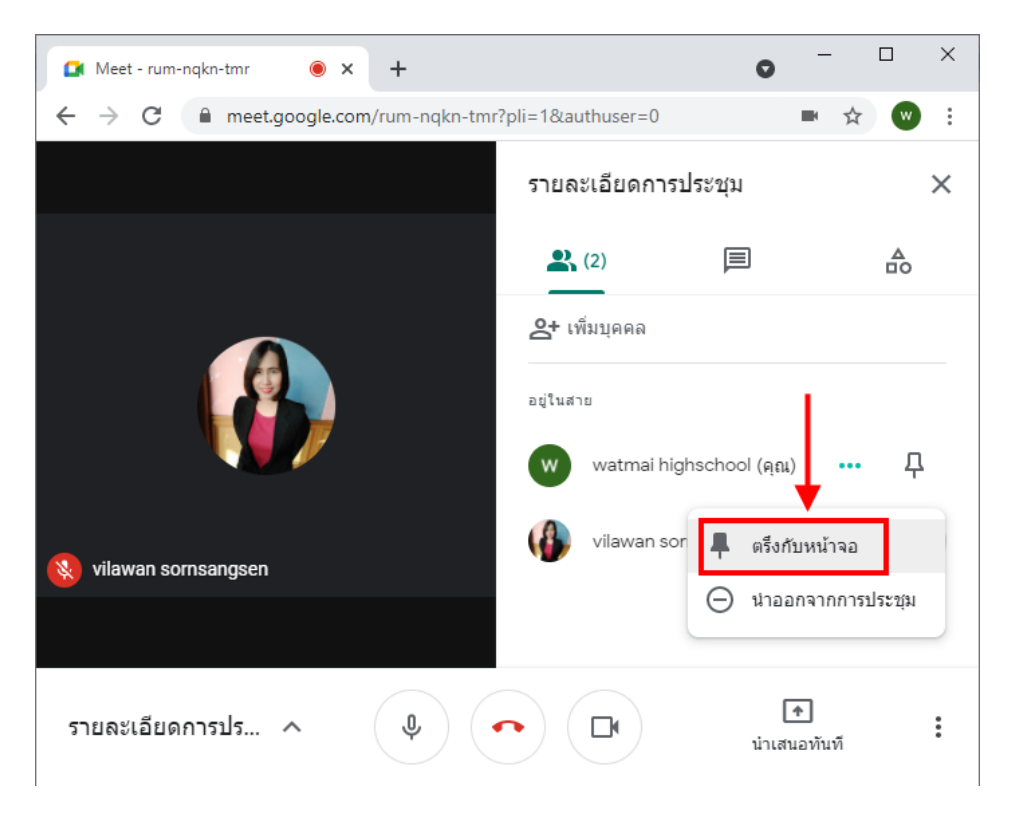

## การนำออกจากการประชุม โดยคลิก การดำเนินการเพิ่มเติม ที่อยู่ด้านหลังชื่อที่ต้องการ

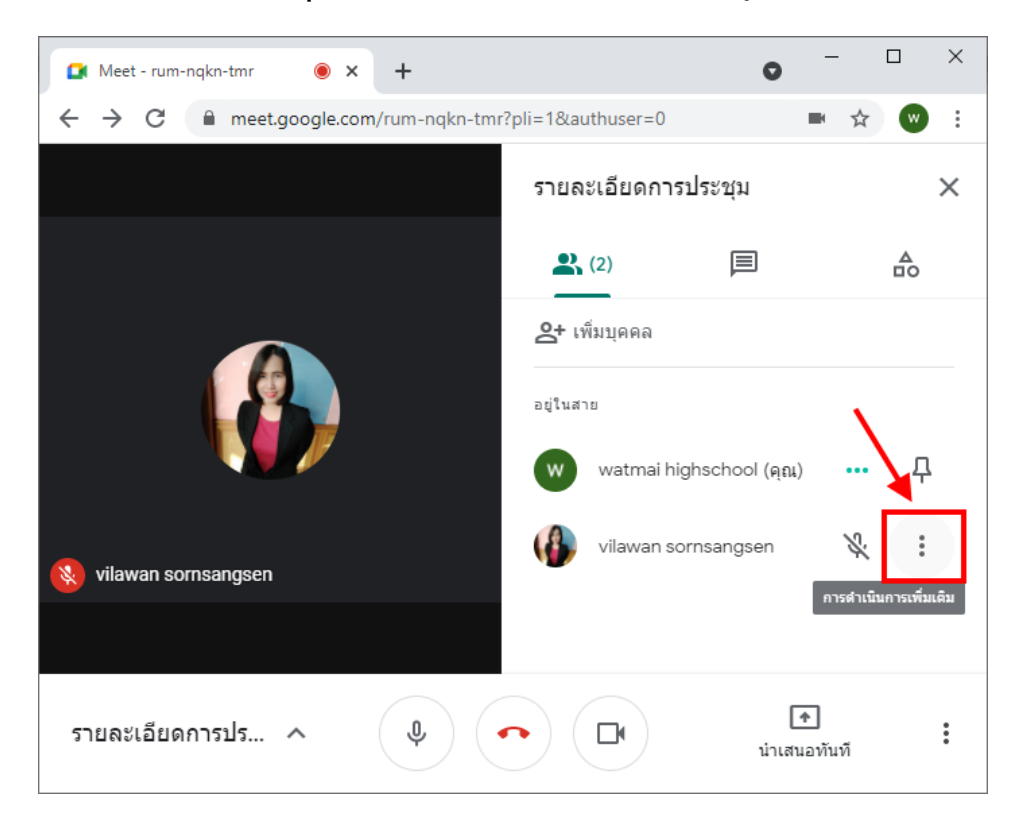

## จากนั้นคลิก <u>นำออกจากการประชุม</u>

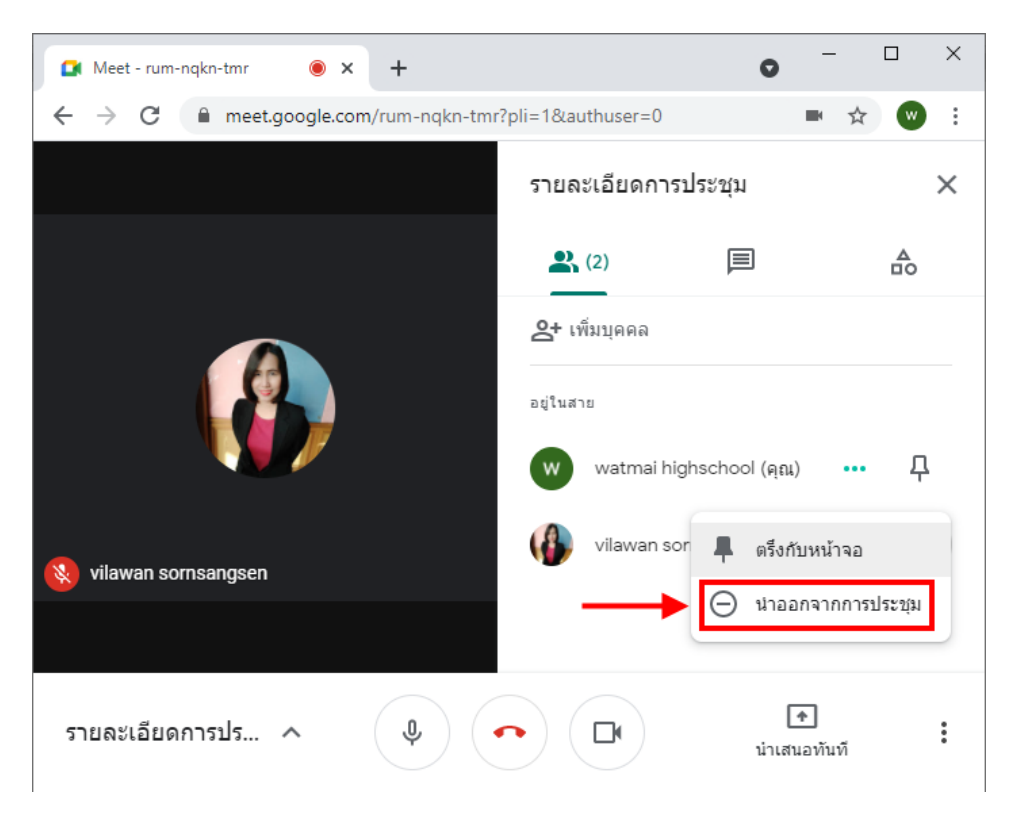

## เมนูหลักของโปรแกรม

เปิด / ปิดไมโครโฟน โดยคลิกที่สัญลักษณ์ไมโครโฟน

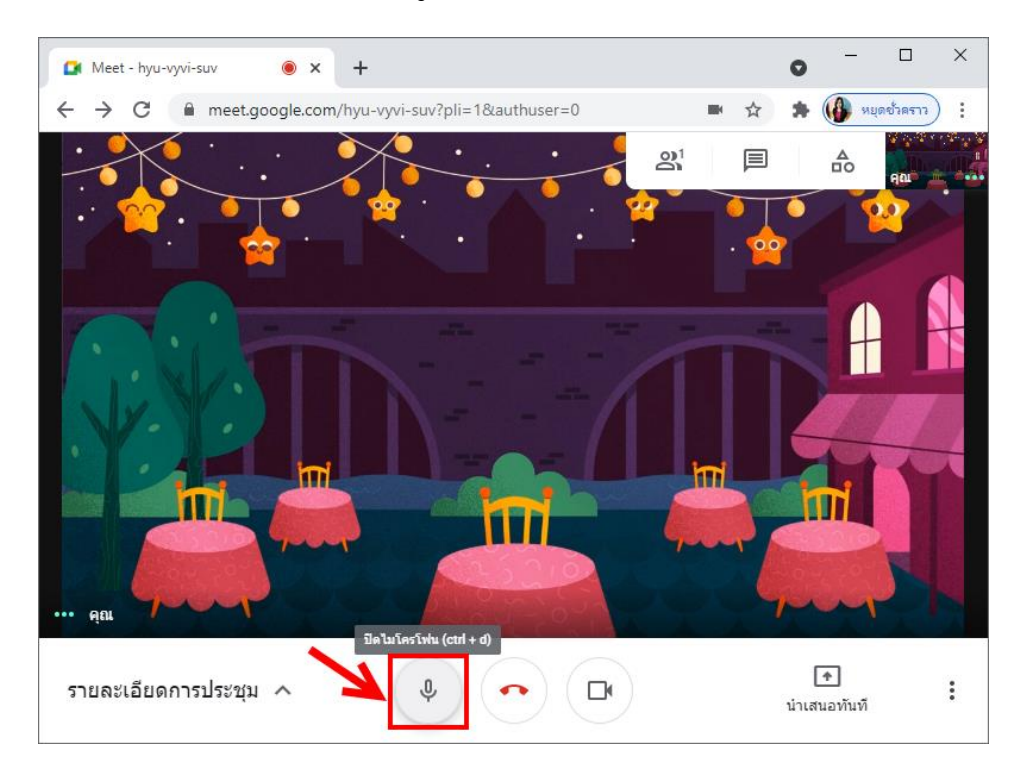

#### × 🚺 Meet - hyu-vyvi-suv + 0 4 > C meet.google.com/hyu-vyvi-suv?pli=1&au... หยุดขั้วคราว ☆ : 01 -T ••• คุณ ปิดกล้อง (ctrl + e) + J รายละเอียดกา... : น่าเสนอทันที

#### 2. เปิด / ปิดกล้อง โดยคลิกที่สัญลักษณ์กล้อง

#### นำเสนอทันที เป็นแชร์หน้าจอไปยังนักเรียนหรือผู้เข้าร่วมประชุม

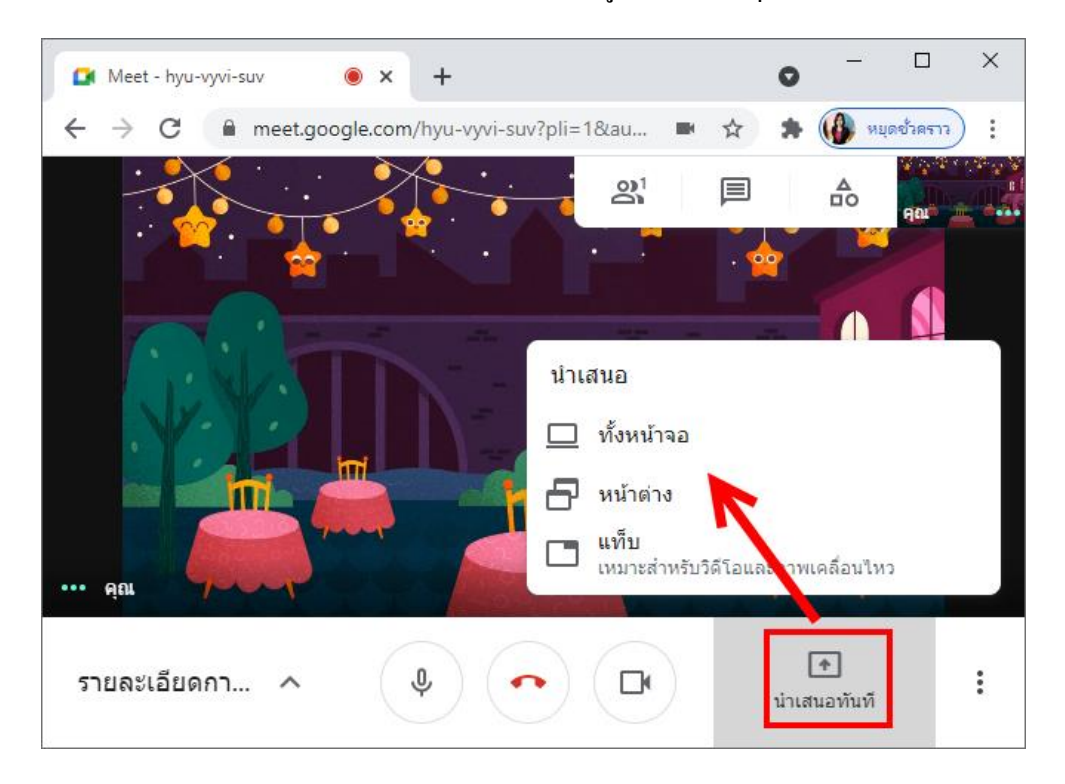

ซึ่งมี 3 แบบ ได้แก่

ทั้งหน้าจอ เป็นการแชร์หน้าจอคอมพิวเตอร์แบบเต็มหน้าจอ โดยคลิกเลือกหน้าจอคอมพิวเตอร์
จากนั้นคลิกปุ่ม <u>แชร์</u>

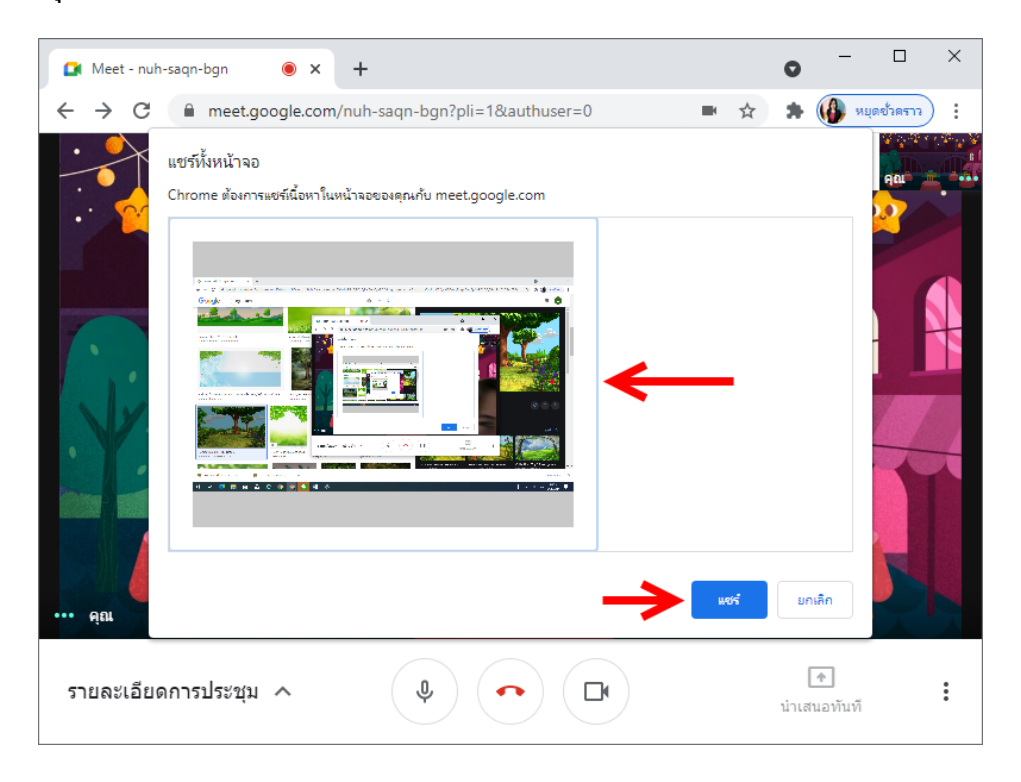

หากต้องการหยุดการแชร์ ให้กลิกปุ่ม <u>หยุดนำเสนอ</u> หรือ <u>หยุดการแชร์</u>

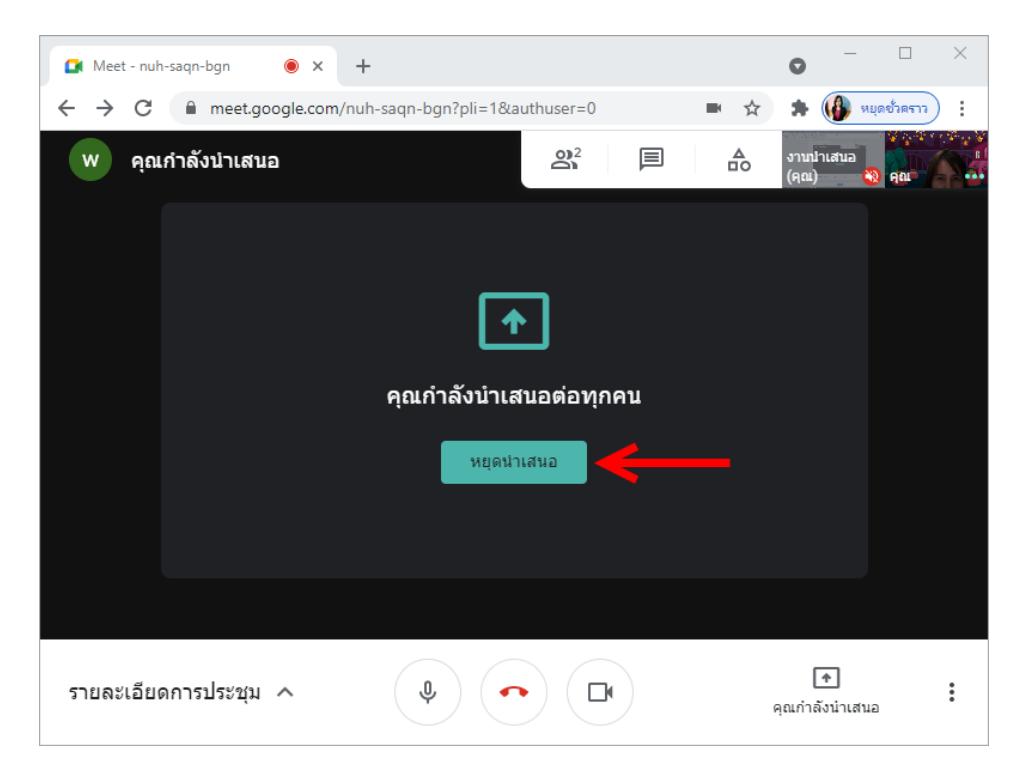

- หน้าต่างแท็บ เป็นการแชร์เฉพาะหน้าต่างโปรแกรมที่เปิดอยู่ เช่น ไฟล์ PowerPoint ซึ่งสามารถ นำเสนอสไลด์ได้หลังกดปุ่มแชร์ โดยคลิกเลือกโปรแกรม จากนั้นคลิกปุ่ม <u>แชร์</u> ตัวอย่างดังรูป

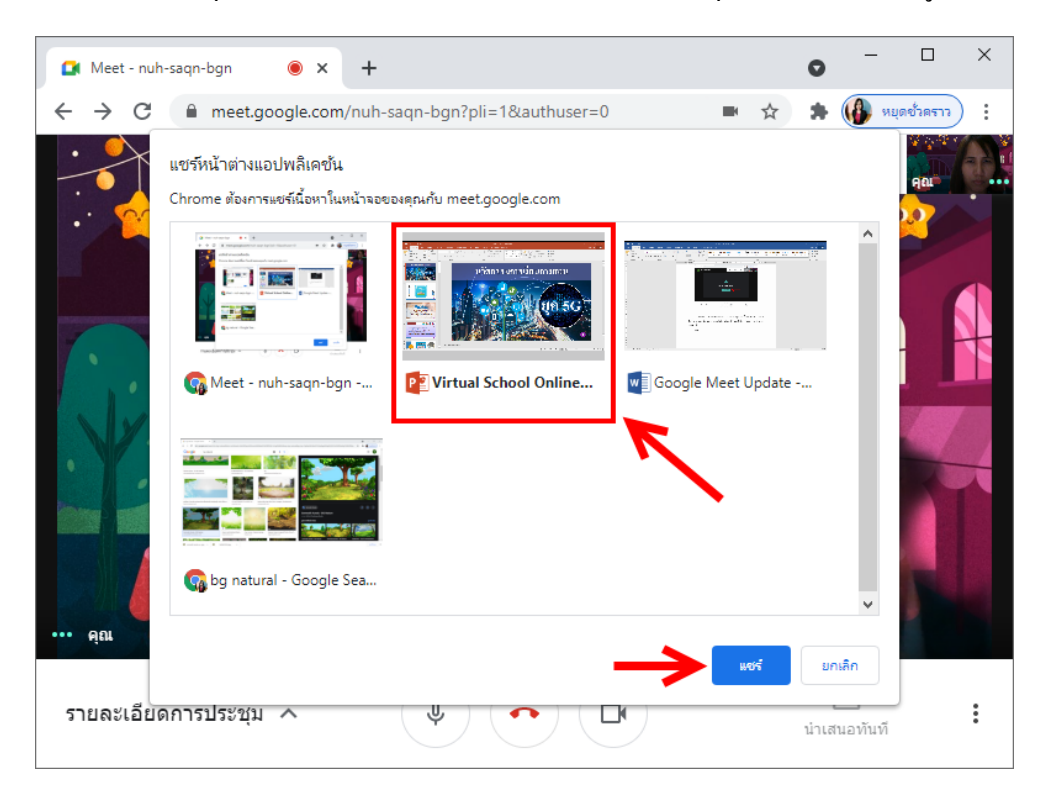

 - แท็บ เป็นการแชร์หน้าเว็บไซต์ที่เปิดอยู่ใน Google Chrome เช่น YouTube โดยคลิกเลือกเว็บไซต์ (คลิกแชร์เสียงด้วยเพื่อให้นักเรียนได้ยินเสียงสื่อที่เปิด) จากนั้นคลิกปุ่ม <u>แชร์</u> ตัวอย่างดังรูป

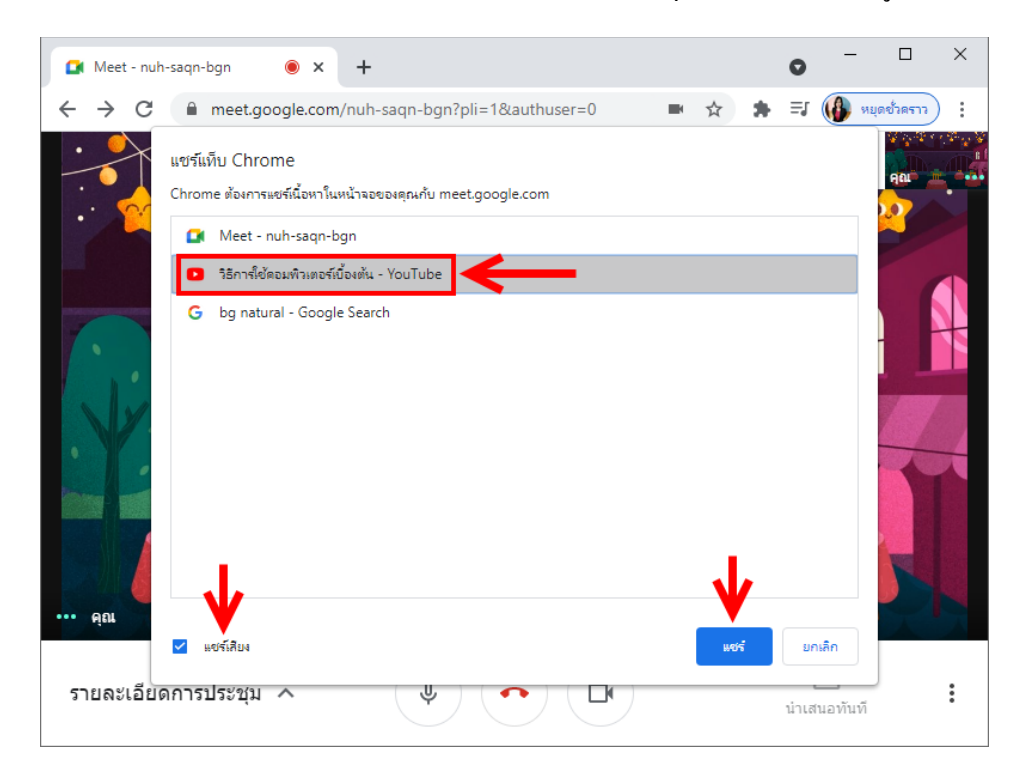

#### **4. การแชท** โดยคลิกที่ <u>แชทกับทุกคน</u>

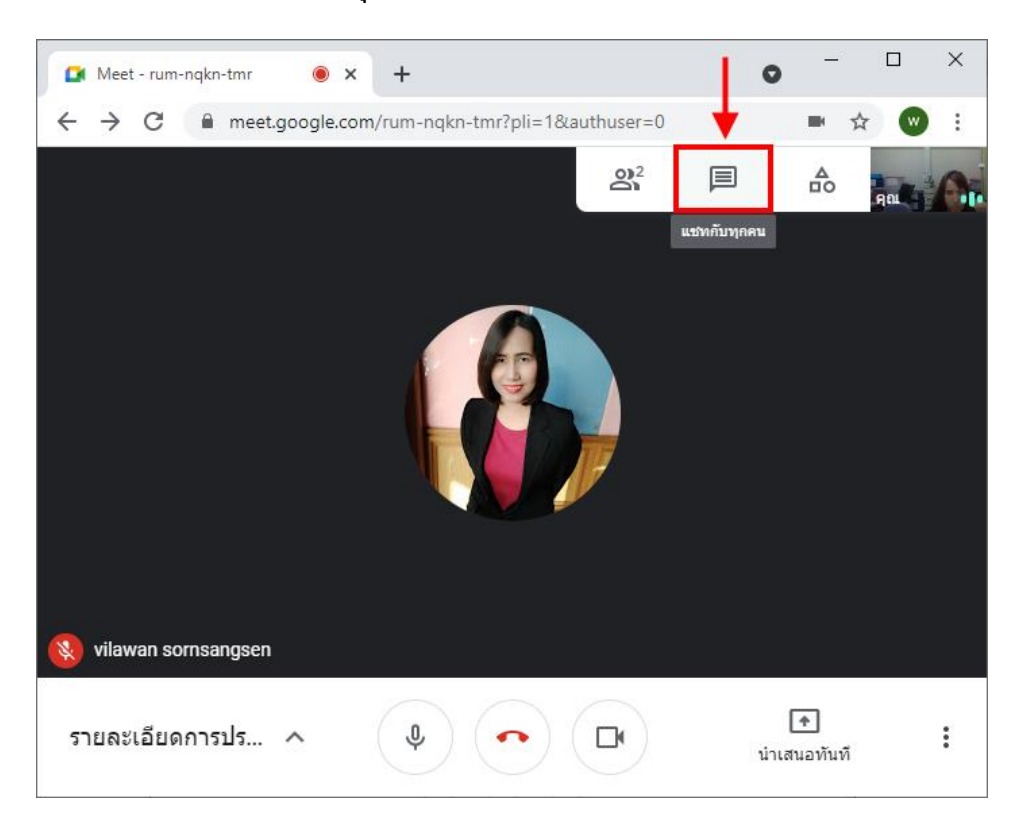

## จากนั้นพิมพ์ข้อความที่ต้องการ แล้ว Enter

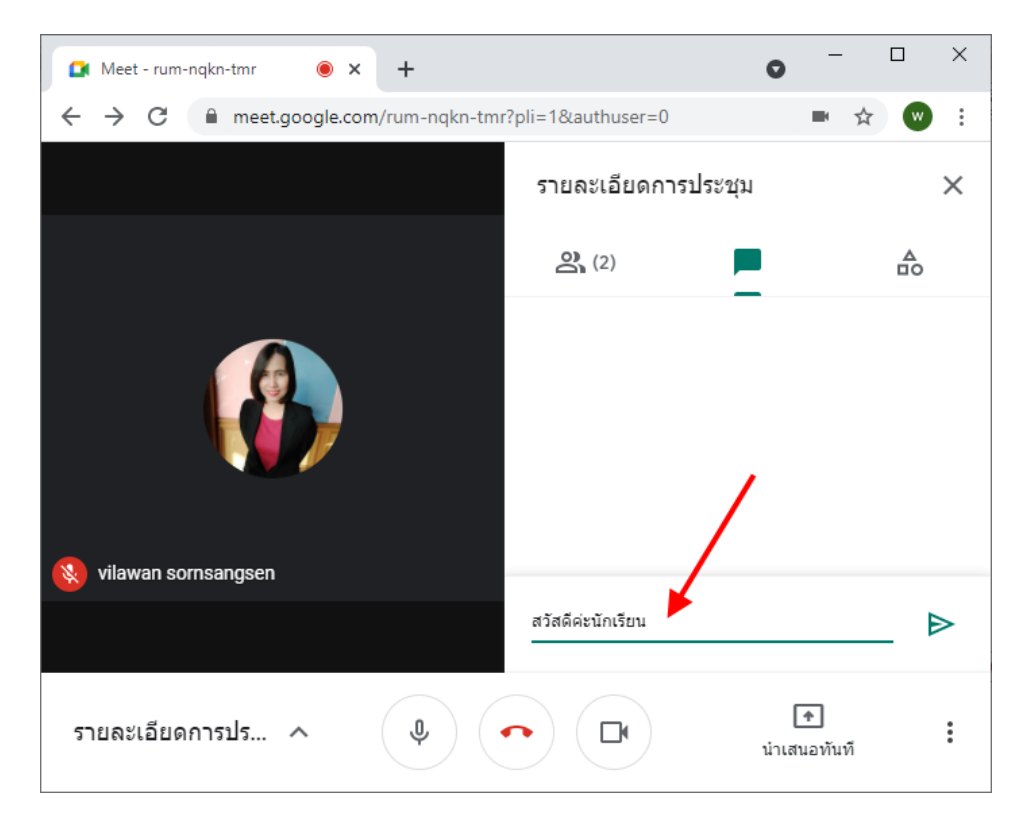

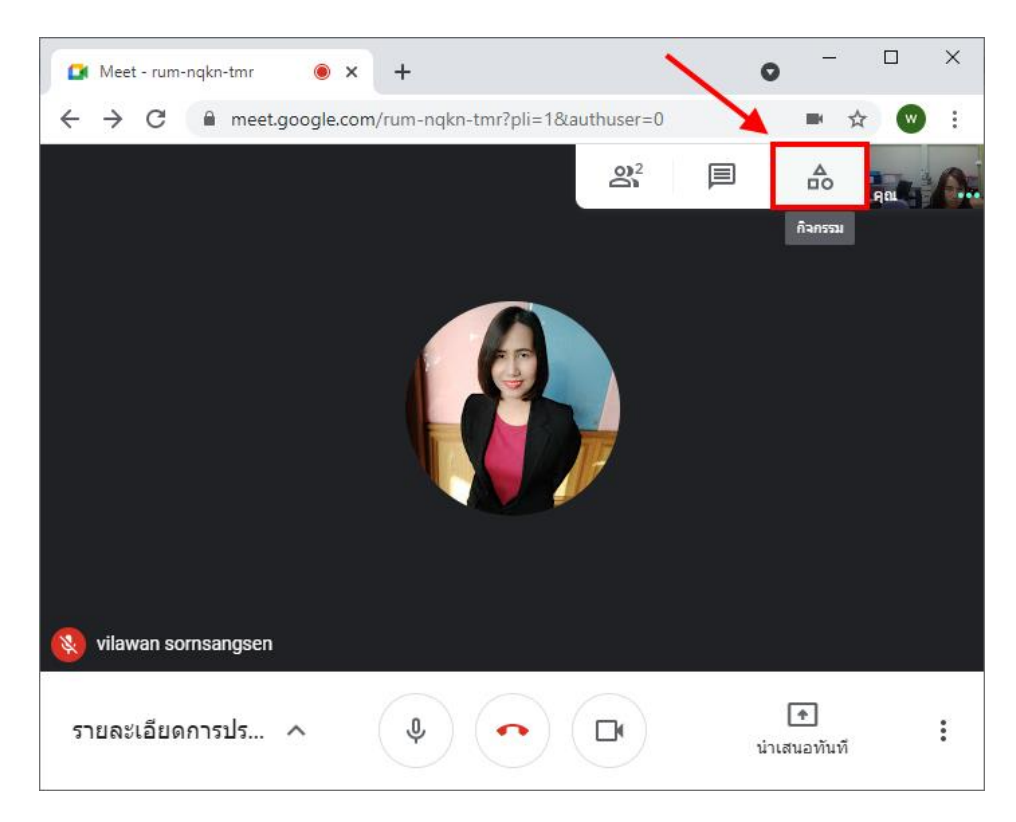

#### **5. การเขียนไวท์บอร์ด** โดยคลิกที่ <u>กิจกรรม</u>

#### คลิกเลือก <u>ไวท์บอร์ค</u>

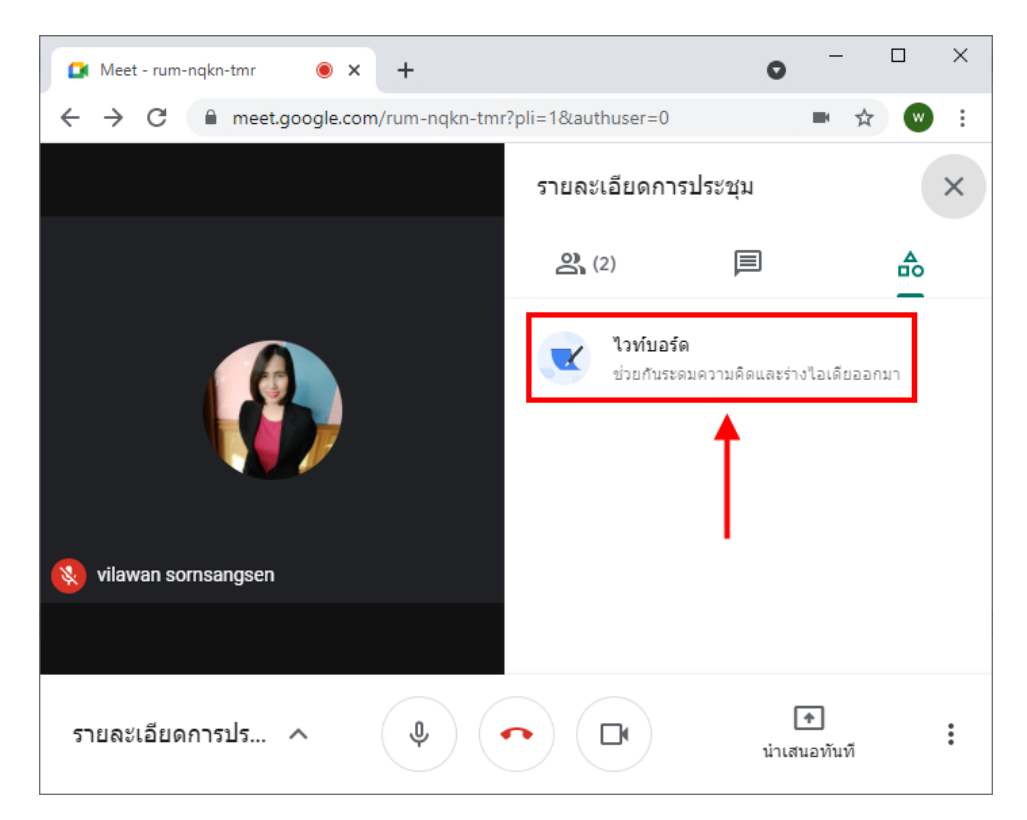

#### คลิก <u>เริ่มไวท์บอร์คใหม่</u>

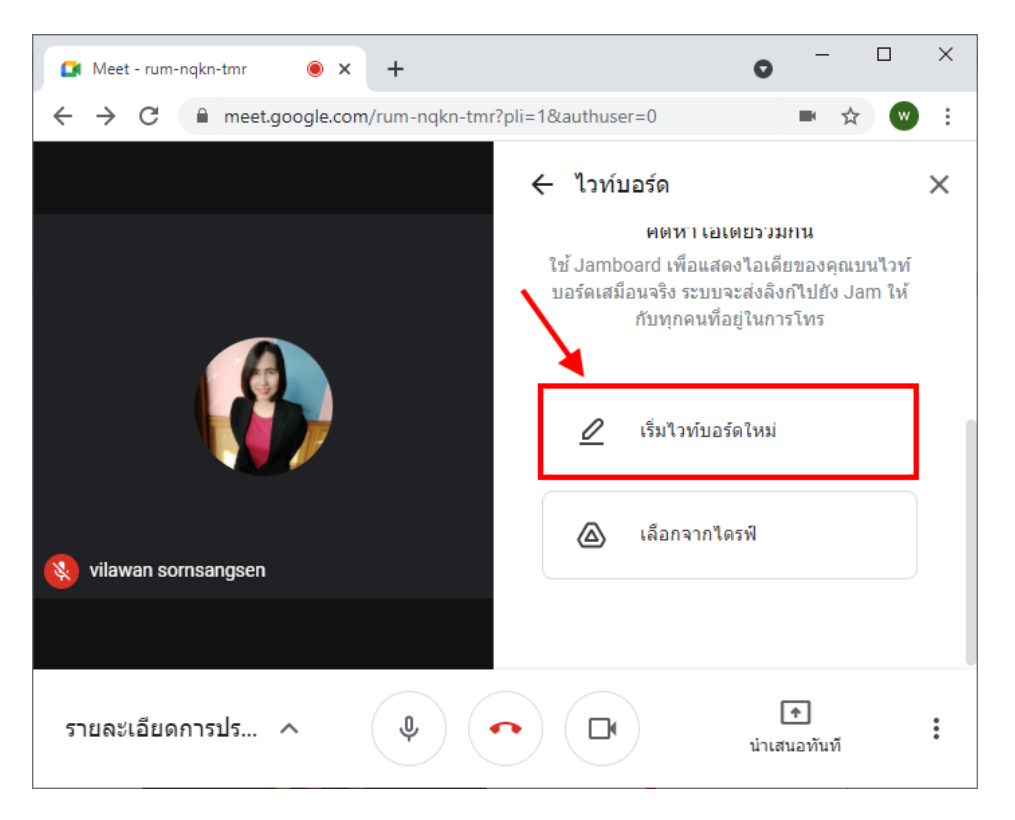

้เขียนกระคานไวท์บอร์ค โคยจะมีเครื่องมือการเขียนคังรูป เมื่อเขียนเสร็จแล้วให้คลิกปุ่ม <u>แชร์</u>

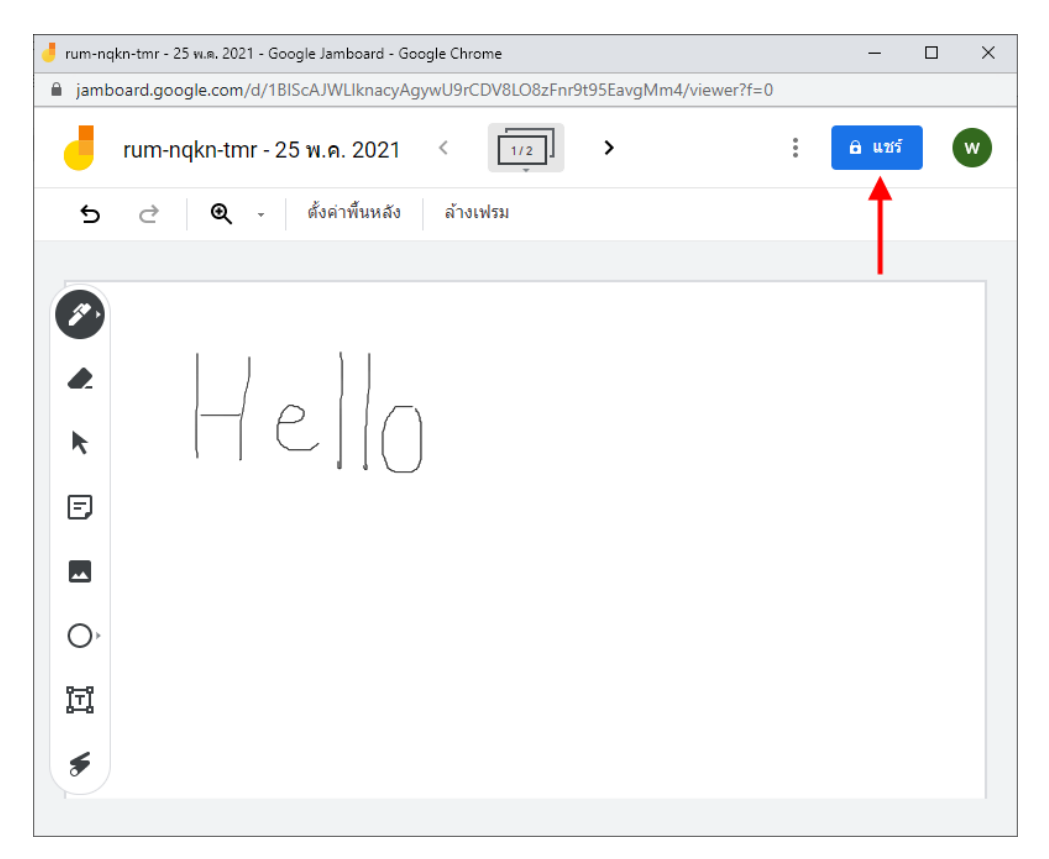

#### 🤳 rum-nqkn-tmr - 25 พ.ศ. 2021 - Google Jamboard - Google Chrome $\times$ jamboard.google.com/d/1BIScAJWLlknacyAgywU9rCDV8L08zFnr9t95EavgMm4/viewer rum-nqkn-tmr - 25 พ.ค. 2021 5 • (ตั้งค่าพื้นหลัง ล้างเฟรม แชร์กับผู้คนและกลุ่ม **i** 2+ 1 เพิ่มผู้คนและกลุ่ม watmai highschool (คุณ) watmai.highschool@gmail.com เสร็จสิ้น ส่งความคิดเห็นไปยัง Google Ð \_ รับลิงก์ ้ จำกัด เฉพาะคนที่ได้รับการเพิ่มเข้ามาเท่านั้นที่เปิดด้วยลิงก์นี้ได้ คัดลอกลิงก์ เปลี่ยนเป็นทุกคนที่มีลิงก์ 迀 \$

## คลิกปุ่ม <u>เสร็จสิ้น</u> กระคานไวท์บอร์คจะถูกแชร์ในหน้าแชท

## ออกจากการโทร เป็นการสิ้นสุดการประชุมหรือการสอน

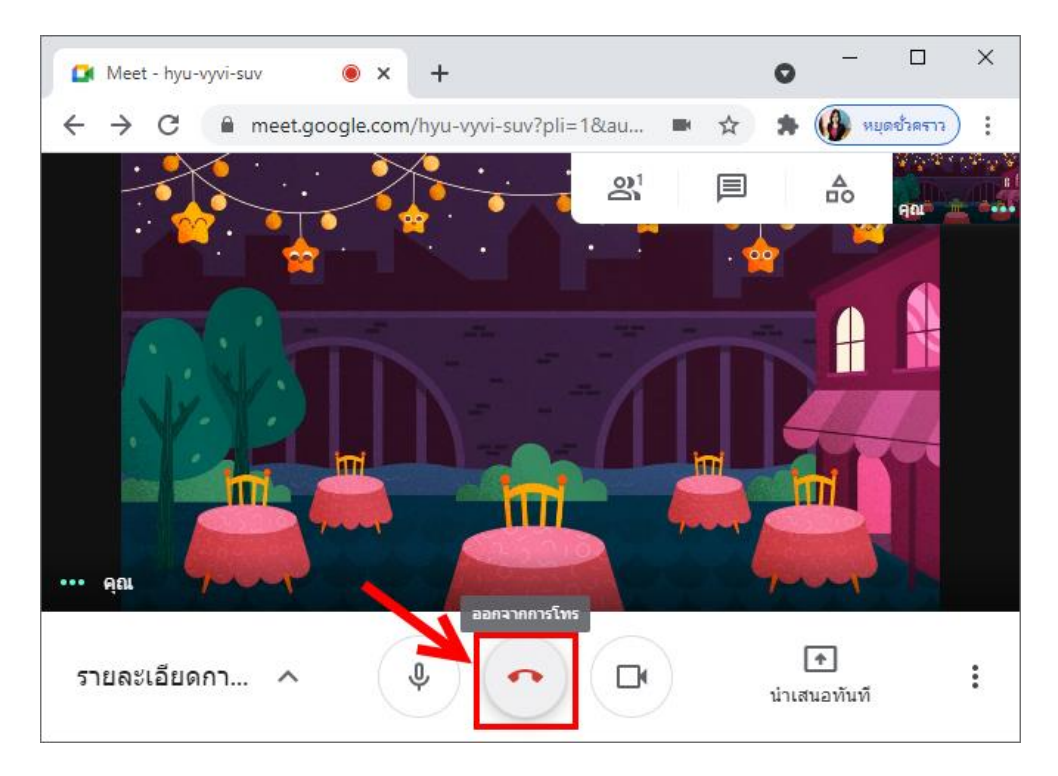

เมื่อปิคห้องเรียนหรือห้องประชุมแล้ว จะมี 2 เมนูให้เลือก คือ

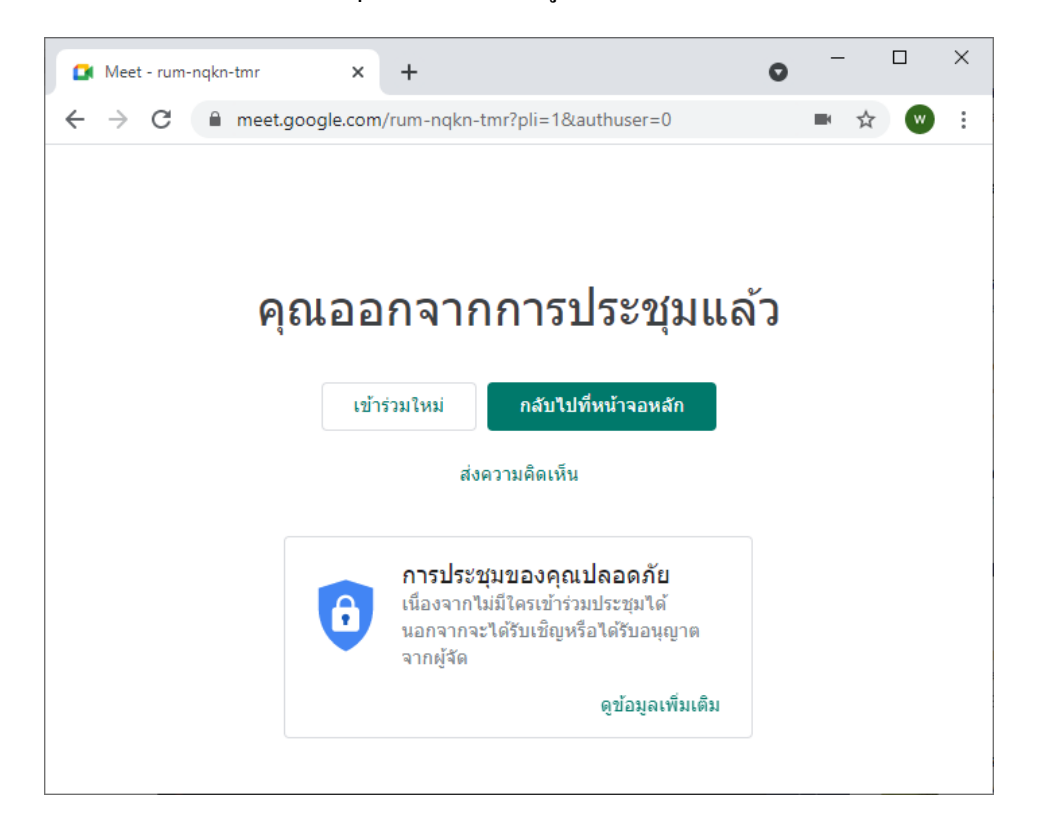

เข้าร่วมใหม่ เพื่อเปิดห้องเรียนหรือห้องประชุมอีกครั้ง โดยจะมีถิ่งก์การเชิญเดิม

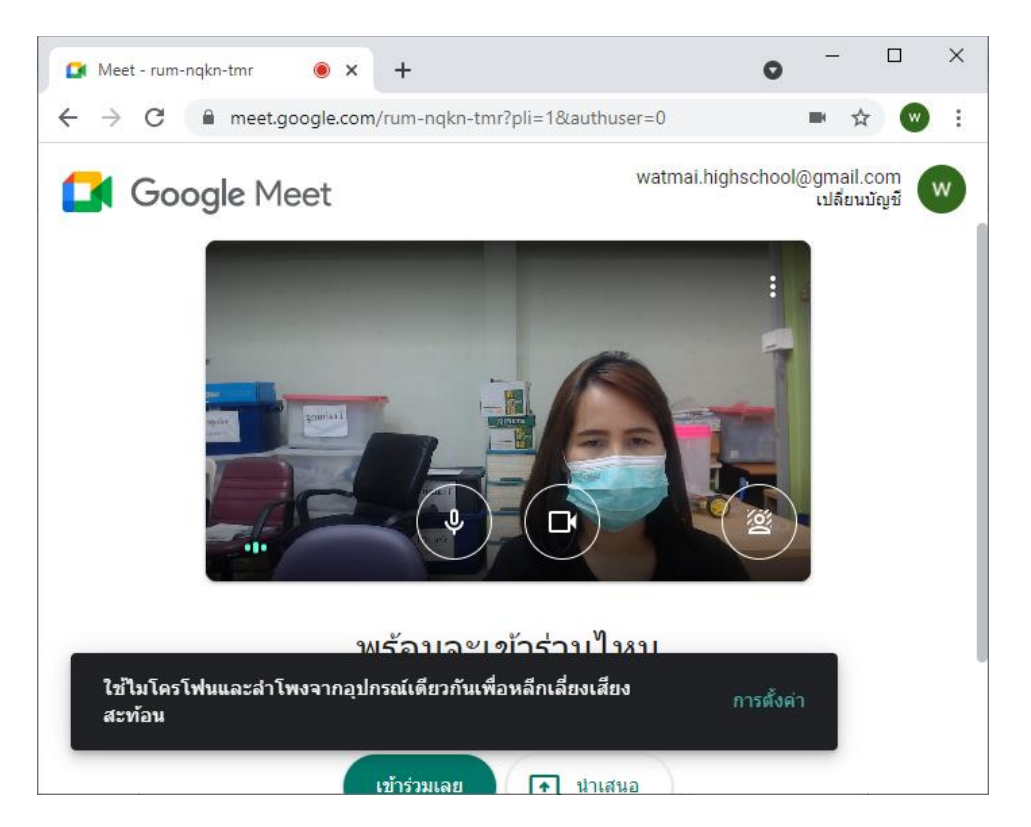

- กลับไปที่หน้าจอหลัก เพื่อกลับที่หน้าหลักของ Google Meet

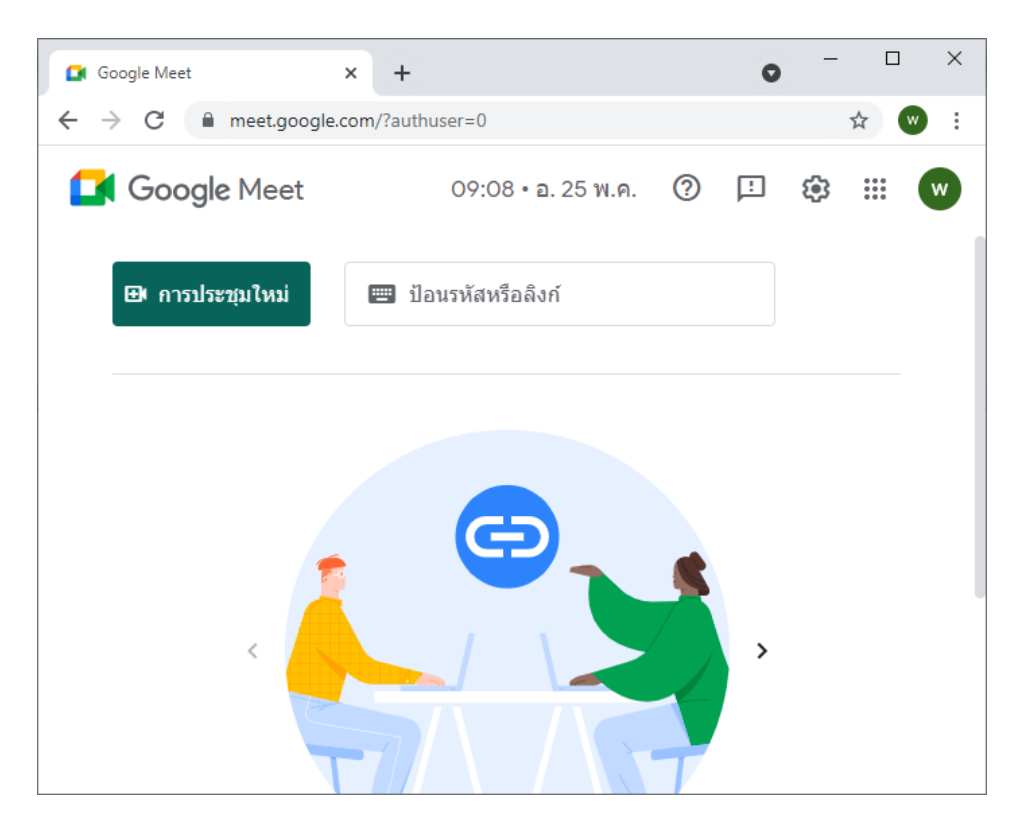